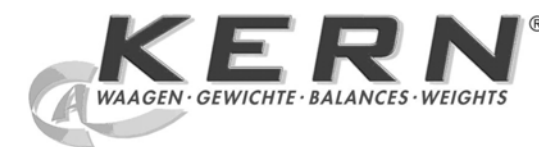

KERN & Sohn GmbH

Ziegelei 1 D-72336 Balingen E-Mail: info@kern-sohn.com Tel: +49-[0]7433- 9933-0 Fax: +49-[0]7433-9933-149 Internet: www.kern-sohn.com

# Operating instruction Platform scale

# **KERN ITT, KMT-TM**

Version 2.1 11/2007 GB

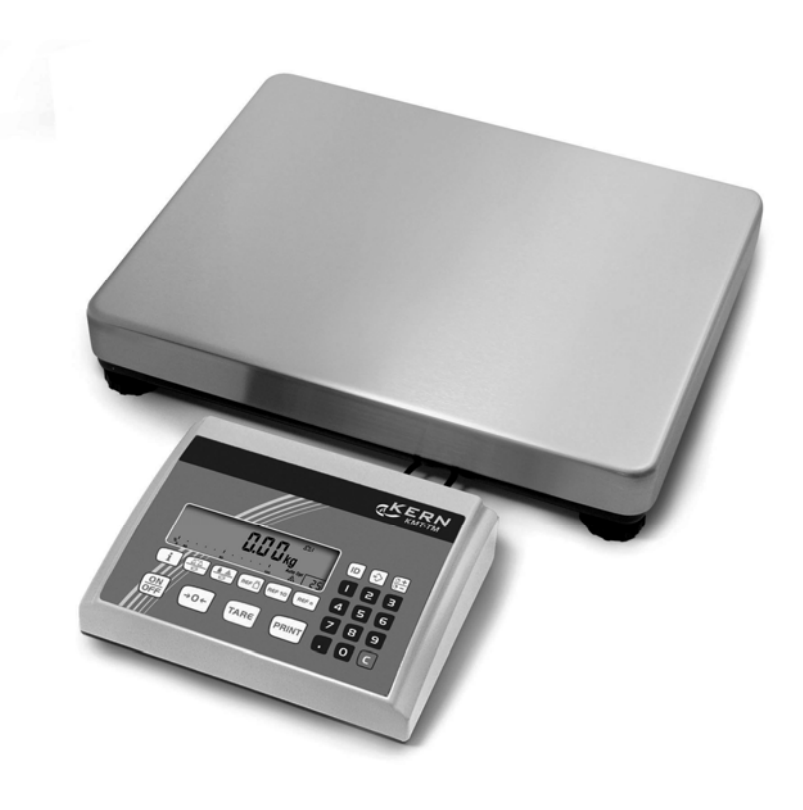

ITT-BA-e-0721 ME-Nr.: 22017083

# Table of contents

| <b>1</b><br>1.1<br>1.2<br>1.3                                                                           | Introduction<br>Safety instructions<br>Description<br>Putting into operation                                                                                                    | <b>5</b><br>5<br>6<br>10                                                               |
|----------------------------------------------------------------------------------------------------|----------------------------------------------------------------------------------------------------|----------------------------------------------------------------------------------------|
| <b>2</b><br>2.1<br>2.2<br>2.3<br>2.4<br>2.5<br>2.6<br>2.7<br>2.8<br>2.9<br>2.10<br>2.11<br>2.12<br>2.13 | Operation         Switching on and off         Zeroing / Zero point correction         Simple weighing         Weighing with tare         Displaying the capacity available         Dynamic weighing         Weighing-in to a target weight and checkweighing         Working with identifications         Printing results         Displaying info         Switching scales         Totalising         Cleaning | 12<br>12<br>12<br>12<br>13<br>15<br>15<br>16<br>18<br>18<br>19<br>19<br>19<br>20<br>21 |
| <b>3</b><br>3.1<br>3.2<br>3.3<br>3.4<br>3.5<br>3.6<br>3.7<br>3.8<br>3.9<br>3.10                         | Counting parts into a container<br>Counting parts out of a container<br>Counting with variable reference quantity<br>Counting with minimum accuracy<br>Reference optimization<br>Counting with automatic reference determination<br>Counting with a known average piece weight<br>Counting by calling up a saved average piece weight<br>Counting by calling up a saved target quantity                          |                                                                                        |
| <b>4</b><br>4.1<br>4.2<br>4.3<br>4.4<br>4.5<br>4.6<br>4.7                                               | Settings in the menu<br>Operating the menu<br>Overview<br>Scale settings (SCALE)<br>Application settings (APPLICATION)<br>Terminal settings (TERMINAL)<br>Configuring interfaces (COMMUNICATION)<br>Diagnosis and printing out of the menu settings (DIAGNOS)                                                                                                    | <b>29</b><br>31<br>34<br>38<br>42<br>43<br>47                                          |
| <b>5</b><br>5.1<br>5.2                                                                                  | Interface description<br>SICS interface commands<br>TOLEDO Continuous mode                                                                                                    | <b>49</b><br>49<br>52                                                                  |

| 6   | Event and error messages       | 54 |
|-----|--------------------------------|----|
| 7   | Technical data and accessories |    |
| 7.1 | Technical data                 | 56 |
| 8   | Appendix                       | 59 |
| 8.1 | Table of Geo Values            | 59 |
| 8.2 | Sample protocols               | 62 |
|     |                                |    |

# **1** Introduction

# 1.1 Safety instructions

#### **CAUTION!**

Do not use the scales in hazardous areas! Our product range includes special devices for hazardous areas.

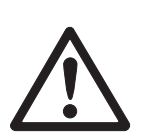

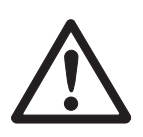

### DANGER!

#### Electric shock hazard!

▲ Always pull out the mains plug before any work on the device.

#### DANGER!

#### Electric shock hazard if the mains cable is damaged!

- Check the mains cable for damage regularly and replace it immediately if it is damaged.
- ▲ On the rear side of the device, maintain a clearance of at least 3 cm in order to prevent the mains cable bending too much.

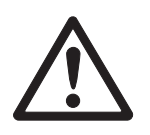

# CAUTION!

#### On no account open the device!

The warranty is void if this stipulation is ignored. The device may only be opened by authorized persons.

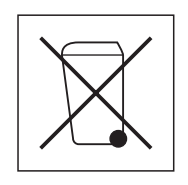

#### Disposal

→ Observe the valid environmental regulations when disposing of the scale.

If the device has a rechargeable battery:

The battery contains heavy metals and therefore must not be disposed of with normal waste.

→ Observe the local regulations for disposing of environmentally hazardous materials.

#### Note Use with foodstuffs

Parts coming into contact with foodstuffs have smooth surfaces and are easy to clean. The materials used do not splinter and are free of harmful substances.

With foodstuffs, it is recommended to use the supplied protective cover.

- $\rightarrow$  Clean the protective cover regularly and carefully.
- → Replace damaged or very dirty protective cover immediately.

# 1.2 Description

# 1.2.1 Overview

- 1 Display
- 2 Specifications, rating plate
- 3 Numerical keys
- 4 Function keys

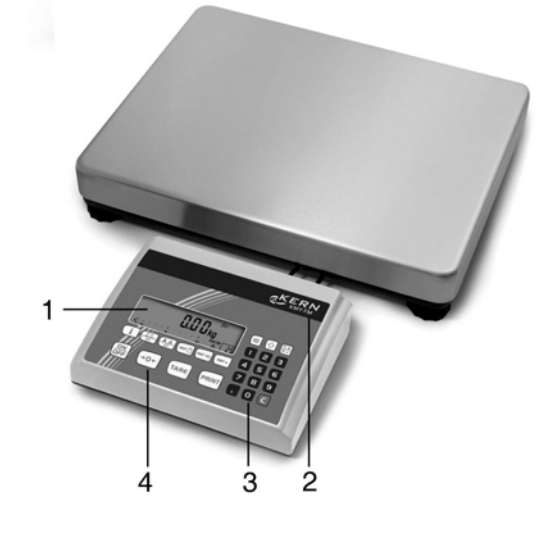

- 1 Power supply connection
- 2 Weighing platform connection
- 3 Optional interface
- 4 RS232 interface

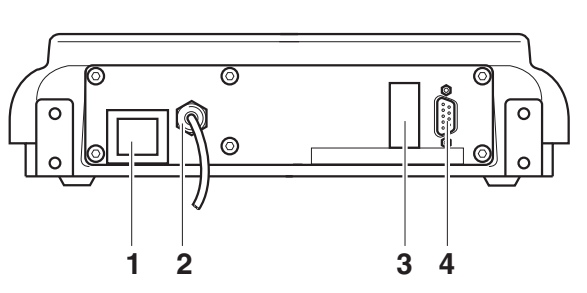

#### 1.2.2 Display

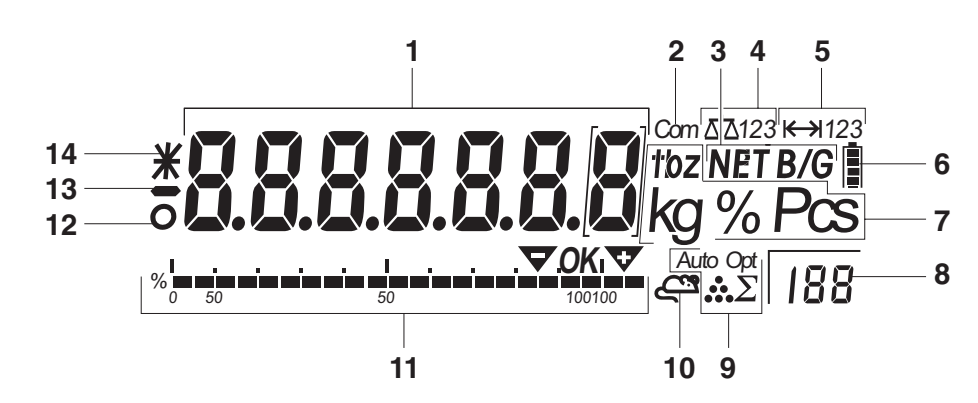

- 1 7-segment display, 7 digits, with decimal point
- **2** Active interface
- **3** Symbol for displaying gross and net values
- 4 Active scale
- **5** Weighing range display
- 6 Battery charge level; only present on scales with a battery
- 7 Weight units
- 8 Selected reference quantity
- 9 Symbols for optimizing the average piece weight and accumulating
- **10** Symbol for dynamic weighing
- **11** Graphic display of the weighing range, display for checkweighing
- 12 Stability monitor (goes out when a stable weight value is reached)
- 13 Sign
- 14 Identification for changed or calculated weight values, e.g. higher resolution, minimum weight not reached

# 1.2.3 Keypad

#### Main functions

| Кеу       | Function in operating mode                      | Function in the menu                               |
|-----------|-------------------------------------------------|----------------------------------------------------|
| ON<br>OFF | Switching device on / off, abort                | To the last menu item -End-                        |
| ÷0←       | Setting scale to zero                           | Scrolling back                                     |
| TARE      | Taring scale                                    | Scrolling forward                                  |
| PRINT     | Transfer key<br>Long key press: Calling up menu | Activating menu item<br>Accepting selected setting |

#### Additional functions

| Кеу                        | Function                                                                                                |
|----------------------------|----------------------------------------------------------------------------------------------------|
| i                          | Info key: Calling up additional information, e.g. gross weight, average piece weight, higher resolution |
|                            | Switching the scale                                                                                     |
|                            | Switching between weight value and number of pieces                                                     |
|                            | Weighing in reference or defining average piece weight numerically                                      |
| REF 10                     | Determining average piece weight from 10 pieces                                                         |
| REF n                      | Determining average piece weight from any number of pieces                                              |
| ID                         | Entering identification                                                                                 |
| (*>)                       | Memory                                                                                                  |
|                            | Sign; adding/subtracting                                                                                |
| C                          | Clear key                                                                                               |
| Keys 0 9 and decimal point | Numerical keys for entering weight values, identifications                                              |

# **1.3** Putting into operation

#### 1.3.1 Connecting the power supply

#### CAUTION!

Before connecting the scale to the mains, check whether the voltage value printed on the rating plate corresponds with the local mains voltage.

- Never connect the device if the voltage value printed on the rating plate is different to the local mains voltage.
- $\rightarrow$  Plug the mains plug into the socket.

After connection, the device performs a self-test. When the zero display appears, the device is ready to weigh.

→ Calibrate the device in order to obtain the greatest possible precision, see Section 4.3.2.

30 hours in normal operation. A prerequisite for this is that the background lighting is switched off and that no peripheral devices are connected. The battery symbol indicates the present charging level of the battery. 1 segment cor-

Terminals with AccuPac can work independently from the mains for approximately

responds to approx. 25 % capacity. When the symbol flashes the battery must be charged (min. 4 hours). The charging period is extended if work is continued during charging. The battery is protected against overcharging.

- Note The battery's charging capacity can be reduced under continuous mains operation.
  - → To maintain the charging capacity, after a maximum of 4 weeks discharge the battery completely before recharging it.

#### 1.3.2 Monitoring the test substances

The metrology features of the balance and any possible available adjusting weight must be checked at regular intervals within the scope of quality assurance. For this purpose, the answerable user must define a suitable interval as well as the nature and scope of this check. Information is available on KERN's home page (www.kern-sohn.com) with regard to the monitoring of balance test substances and the test weights required for this. Test weights and balances can be adjusted quickly and at a reasonable price in KERN's accredited DKD calibration laboratory (return to national normal).

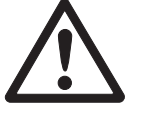

#### 1.3.3 Adjustment

#### General:

According to the EU guideline 90/384/EEC balances must be verified officially if they are to be used as follows (legally regulated area):

- For commercial transactions if the price of goods is determined by weighing
- For the production of medines in pharmacies as well as for analyses in the medical and pharmaceutical laboratory
- For official purposes
- For the production of finished packages

In case of doubt, please contact your local office of weights and measures.

#### Verification Information:

An EU qualification approval is available for those balances marked as appropriate for verification in the technical data. In the event that the balance is applied in an area subject to verification as described above, it must be officially verified and re-verified at regular intervals.

Re-verification of a balance is carried out in compliance with the respective legal provisions of the states. The term of verification validity for balances in Germany, for example, is normally 2 years.

The legal provisions of the country of use are to be observed.

# 2 Operation

# 2.1 Switching on and off

Switching on  $\rightarrow$  Press  $\bigcirc$ 

The scale conducts a display test. When the weight display appears, the scale is ready to weigh.

Switching off  $\rightarrow$  Press  $\bigcirc$ Before the display goes out, -OFF- appears briefly.

# 2.2 Zeroing / Zero point correction

Zeroing corrects the influence of slight changes on the load plate.

- Manual 1. Unload scale.
  - 2. Press →0←.

The zero display appears.

Automatic In the case of scales that cannot be certified, the automatic zero point correction can be deactivated in the menu or the amount can be changed.

As standard, the zero point of the scale is automatically corrected when the scale is unloaded.

# 2.3 Simple weighing

- 1. Place weighing sample on scale.
- 2. Wait until the stability monitor **O** goes out.
- 3. Read weighing result.

# 2.4 Weighing with tare

#### 2.4.1 Taring

→ Place the empty container on the scale and press TARE.
 The zero display and the symbol NET appear.
 The tare weight remains saved until it is cleared.

2.4.2 Clearing the tare

- Clearing the tare
  - → Unload scale and press (TARE).

The symbol **NET** goes out, the zero display appears.

or

 $\rightarrow$  Press **C**.

The symbol **NET** goes out, the gross weight appears in the display.

If A . CL-tr is activated in the menu, the tare weight is automatically cleared as soon as the scale is unloaded.

#### 2.4.3 Automatic taring

#### Prerequisite

A-tArE is activated in the menu, the symbol **T** flashes in the display.

→ Place the container or packaging material on the scale.

The packaging weight is automatically saved as the tare weight, the zero display and the symbol **NET** appear.

#### 2.4.4 Numerical tare weight entry

1. Enter the known tare weight numerically and press (TARE).

The entered weight is automatically saved as the tare weight, the symbol **NET** and the tare weight with a minus sign appear.

2. Place the filled container on the scale.

The net weight appears in the display.

#### 2.4.5 Taring by calling up a saved tare value

ITT have a total of 100 memory locations for frequently used tare values, average piece weights, target weights and target quantities. In the factory setting, the memory locations 01 to 40 are reserved for tare values. The saved tare values are also preserved when the scale is switched off.

#### Saving tare weights

- 1. Determine the tare weight in one of the ways described earlier.
- 2. Enter the memory location number (factory setting: 1 ... 40) and keep (>> pressed until the confirmation appears in the display, e.g. tArE.12.
- **Note** If a tare weight had already been saved under the selected memory location, the message rEPLACE appears in the display.
  - To save the new tare weight, press (PRINT). The old tare weight is overwritten.
  - To abort the save process, press (TARE). The previous memory location assignment remains valid.

#### Calling up tare weights

→ Enter the number of the memory location with the required tare weight (factory setting: 1 ... 40) and press (→) briefly.

The selected tare value is loaded from the memory and appears briefly in the display. The scale tares with the selected tare value and then displays the current net weight.

#### Clearing saved tare weights

Enter the number of the memory location with the tare weight to be cleared (factory setting: 1 ... 40) and press briefly.

The saved tare value is displayed.

2. Press **(c)** within 2 seconds.

CLEArED briefly appears in the display. The saved tare value is cleared.

#### 2.4.6 Chain tare

#### Prerequisite

The fare function CHAIn.tr is activated in the menu.

With this function it is possible to tare several times if, for example, cardboard is placed between individual layers in a container.

1. Place the first container or packaging material on the scale and press (TARE

The packaging weight is automatically saved as the tare weight, the zero display and the symbol **NET** appear.

- 2. Weigh the weighing sample and read/print out the result.
- 3. Place the second container or packaging material on the scale and press (TARE) again.

The total weight on the scale is saved as the new tare weight. The zero display appears.

- 4. Weigh the weighing sample in the second container and read/print the result.
- 5. Repeat the last two steps for other containers.

# 2.5 Displaying the capacity available

<sup>1</sup> The scale has a graphic display of the scale capacity available. The bar indicates how <sup>100</sup> many per cent of the scale capacity is already occupied and what capacity is still available. In the example, approx. 65 % of the scale capacity is occupied.

# 2.6 Dynamic weighing

With the dynamic weighing function, it is possible to weigh restless weighing samples such as live animals. If this function is activated, the symbol  $\leq^{\mathfrak{R}}$  appears in the display.

With dynamic weighing, the scale calculates the mean value from 56 weighing operations within 4 seconds.

#### With manual start Prerequisite

AVERAGE -> MANUAL is selected in the menu.

The weighing sample must be heavier than 5 scale divisions.

- 1. Place the weighing sample on the scale and wait until it has stabilized.
- 2. Press (PRINT) to start dynamic weighing.

During dynamic weighing, horizontal segments appear in the display, and the dynamic result is then displayed with the symbol \*.

3. Unload the scale to be able to start a new dynamic weighing operation.

#### With automatic start Prerequisite

AVERAGE -> AUTO is selected in the menu.

The weighing sample must be heavier than 5 scale divisions.

1. Place the weighing sample on the scale.

The scale starts the dynamic weighing automatically.

During dynamic weighing, horizontal segments appear in the display, and the dynamic result is then displayed with the symbol \*.

2. Unload the scale to be able to perform a new dynamic weighing operation.

# 2.7 Weighing-in to a target weight and checkweighing

The terminal allows the weighing-in of goods to a particular target weight within defined tolerances. With this function it is possible to check whether weighed materials are within a defined tolerance range.

The terminal has a total of 100 memory locations for frequently used tare values, average piece weights, target weights and target quantities. In the factory setting, the memory locations 81 to 90 are reserved for target weights. The saved target weights are also preserved when the terminal is switched off.

#### 2.7.1 Saving target weights

- 1. Enter the memory location number (factory setting: 81 ... 90) and keep ( pressed until the confirmation tArGEt appears in the display.
- 2. Enter the target weight in the defined unit, e.g. 1.5 kg, and confirm with PRINT The display tOLER appears and + flashes.
- 3. Enter the upper tolerance in the displayed weight unit, e.g. 0.1 kg, and confirm with PRINT :
  - -or-
- → Press (PRINT), enter the upper tolerance range in per cent and confirm with (PRINT). The display tOLEr appears and – flashes.
- 4. Enter the lower tolerance accordingly.

The scale returns to weighing mode.

- **Note** If a target weight had already been saved under the selected memory location, the message rEPLACE appears in the display.
  - To save the new target weight, press (PRINT). The old target weight is overwritten.
  - To abort the save process, press (TARE). The previous memory location assignment remains valid.

#### 2.7.2 Calling up target weights

→ Enter the number of the memory location with the required target weight (factory setting: 81 ... 90) and press → briefly.

The selected target weight and the tolerances are loaded from the memory and appear briefly in the display. The scale is now ready for weighing-in or check-weighing.

#### 2.7.3 Weighing-in

- 1. Place the empty container on the scale and tare.
- 2. Fill the container with the weighing sample.
- The dispensing process can be followed in the graphic display. The 50 % marking is on the far left here, so that more display segments are available for precise filling between 50 % and 100 %.

As long as the lower tolerance is not reached, the minus tolerance mark is displayed.

If the weight of the weighing sample is within the defined tolerance, the mark **OK** is visible and a short beep sounds if activated in the menu.

When the plus tolerance mark appears, the weight is above the permissible tolerance.

#### 2.7.4 Checkweighing

- 1. Place the weighing sample on the scale.
- 2. Use the displayed mark to check whether the weighing sample is below, within or above the defined tolerance.

#### 2.7.5 Clearing the saved target weights

Enter the number of the memory location with the target weight to be cleared (factory setting: 81 ... 90) and press ( briefly.

The saved target weight is displayed.

2. Press **(c)** within 2 seconds.

CLEArED briefly appears in the display. The saved target weight is cleared.

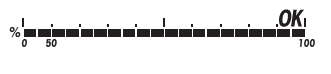

# 2.8 Working with identifications

Weighing series can be assigned 2 identification numbers ID1 and ID2 with up to 40 characters that are also printed out on the protocols.

If for example a customer number and an article number are assigned, it can be clearly seen on the protocol which article was weighed for which customer.

#### 2.8.1 Entering identification

1. Enter identification and press (ID).

IdENt 1 appears in the display.

If the entered identification is to be saved as ID1, press (PRINT). If the entered identification is to be saved as ID2, first press (TARE), and then press (PRINT).

The scale returns to weighing mode.

#### 2.8.2 Displaying identification

→ Displaying ID1: Briefly press (ID) once.

The number currently assigned to the ID1 appears in the display. If no ID1 was assigned, no  $\,$  1d appears.

→ Displaying ID2: Briefly press (ID) twice.

The number currently assigned to the ID2 appears in the display. If no ID2 was assigned, no Id appears.

#### 2.8.3 Clearing identifications

- 1. Briefly press (ID) once to display ID1 or briefly press (ID) twice to display ID2.
- 2. Press **(c)** for as long as the identification is displayed.

The clearing is briefly confirmed with the message CLEArEd.

# 2.9 Printing results

If a printer or computer is connected to the scale, the weighing results can be printed out or sent to a computer.

→ Press (PRINT .

The display contents are printed out and transferred to the computer. See Section 8.2 for sample protocols.

# 2.10 Displaying info

Up to 13 different values to be displayed can be configured in the menu for the key (i).

Depending on the configuration in the menu, see Section 4.4.5, the following values can be stored in any order (for example):

- Net quantity
- Gross weight
- Average piece weight
- Average piece weight, higher resolution
- Counting accuracy
- 1. Press (i).

The first value is displayed.

2. Press 🚺 again.

The next value is displayed.

- 3. Repeat as often as necessary until the weight display appears again.
- **Note** If **(i)** is not pressed again within 5 seconds, the scale automatically changes to the weight display, even if all information has not yet been queried.

# 2.11 Switching scales

If a second scale or a weighing platform is connected, e. g. via the optional analog second scale interface, the currently active scale is shown in the display.

The second scale can be operated in exactly the same way as the first scale.

→ Press  $\left( \frac{\Delta \overline{\Delta}}{S} \right)$ .

The display changes from one scale to the other.

# 2.12 Totalising

The terminal ITT-BA-e-0720 can totalise weight values or pieces. Individual items can also be subtracted.

A connected printer offers you the possibility of generating a printout for each individual item and/or a complete printout. For settings in the menu, see Section 4.4.2.

#### 2.12.1 Totalising items

1. Place the first item on the scale and press  $\bigcirc$  .

The weight value or the number of pieces are saved and, if necessary, printed out.

- 2. Unload scale.
- 3. Place the next item on the scale and press e+ again.

The weight value and the number of pieces of the next item are added to those of the previous one.

- 4. Unload scale.
- 5. Repeat steps 3 and 4 for all other items.

#### 2.12.2 Subtracting items

1. Place the item on the scale, press and hold down  $\textcircled{\bullet}$ .

The weight value or the number of pieces are subtracted and, if necessary, printed out.

2. Unload scale.

#### 2.12.3 Completing totalising

 $\rightarrow$  When the last item has been totalised, press (c).

The "Final Printout" is produced. The sum memory and the item counter are cleared. The scale is ready for the next totalising process.

#### 2.12.4 Calling up sum information

If the key **i** is assigned accordingly, the number of items, the net sum, the gross sum and the number of pieces of the current item can be called up via this key, see Section 4.4.5.

# 2.13 Cleaning

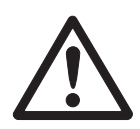

# CAUTION!

#### Electric shock hazard!

▲ Before cleaning with a damp cloth, pull out the mains plug to disconnect the unit from the power supply.

Other cleaning information:

- Use damp cloths.
- Do not use any acids, alkalis or strong solvents.
- Do not clean using a high-pressure cleaning unit or under running water.
- Follow all the relevant instructions regarding cleaning intervals and permissible cleaning agents.

# 3 Counting

The terminal has additional functions for piece counting. The relevant settings in the menu are described in Section 4.4.1.

# 3.1 Counting parts into a container

- Place the empty container on the scale and press TARE.
   The container is tared and the zero display appears.
- 2. Place 10 reference parts on the scale and press  $\mathbb{R}^{\text{EF 10}}$

-or-

→ Place the number of pieces displayed above the key (REF n) on the scale and press (REF n).

The scale determines the average piece weight and then shows the number of pieces.

- 3. Add more parts to the container until the required number of pieces is reached.
- 4. When the piece counting is completed, press the key (C) to clear the result. The scale is ready for the next weighing or counting.
- The average piece weight remains saved in the factory setting until a new average piece weight is determined.
  - With it is possible to switch between the number of pieces and the weighing units preset.
  - Depending on the assignment, it is possible to display the average piece weight,
     i. e. the weight of an individual reference unit, with <u>i</u>.
  - If A.CL-APW ON is set in the menu, the average piece weight is automatically cleared after each counting operation. The average piece weight must be determined again for the next counting operation.
  - If ACCUrCY ON is set in the menu, the accuracy achieved is briefly shown after the number of pieces is determined.

## 3.2 Counting parts out of a container

- Place the full container on the scale and press TARE.
   The container is tared and the zero display appears.
- 2. Remove **10** reference parts and press  $\mathbb{R}^{\text{Ref 10}}$ .

-or-

- → Remove the number of pieces displayed above the key (REF n) and press (REF n). The scale determines the average piece weight and then shows the number of pieces removed, together with a minus sign.
- 3. Remove more parts from the container until the required number of pieces is reached.

# 3.3 Counting with variable reference quantity

#### Prerequisite

VAr-SPL ON must be set in the menu.

- 1. Place any number of reference parts on the scale.
- Enter the number of reference parts with the numerical keypad and press (REF n).
   The scale determines the average piece weight and then shows the number of pieces.

The rest of the counting process is as described earlier.

### 3.4 Counting with minimum accuracy

The item Min.rEFW in the menu allows to preset a minimum accuracy of 97.5 %, 99.0 % or 99.5 %. On the basis of this, the scale calculates the minimum reference weight necessary to reach the defined accuracy.

- 1. Place the reference parts on the scale and press REF 10 or REF 11.
- 2. If the average piece weight is not sufficient to ensure the desired accuracy,  ${\rm Add}\ {\rm x}\ PCS$  appears.
- 3. Add the displayed number of pieces.

The scale then automatically determines the average piece weight with the larger reference quantity.

The rest of the counting process is as described earlier.

# 3.5 Reference optimization

The greater the reference quantity, the more accurately the scale determines the number of pieces.

#### 3.5.1 Automatic reference optimization

 $rEF.OPt \rightarrow AUtO$  must be set in the menu for this. The symbol **Auto Opt** appears in the display.

- 1. Place the reference parts on the scale and press Ref 10 Or Ref n.
- 2. Place additional reference parts, max. the same number as for the first reference determination, on the scale.

The scale automatically optimises the average piece weight with the larger number of reference parts.

The rest of the counting process is as described earlier.

**Note** The reference optimization can be performed several times.

#### **3.6** Counting with automatic reference determination

#### Prerequisite

A-SMPL ON is set in the menu.

 $\rightarrow$  Place the number of pieces displayed above the key ref into the container.

The scale automatically determines the average piece weight and then shows the quantity.

The rest of the counting process is as described earlier.

### 3.7 Counting with a known average piece weight

→ Enter the known average piece weight via the numerical keypad and press REF.
The scale changes the unit to PCS.

The rest of the counting process is as described earlier.

# 3.8 Counting by calling up a saved average piece weight

The terminal ITT-BA-e-0720 has a total of 100 memory locations for frequently used tare values, average piece weights, target weights and target quantities. In the factory setting, the memory locations 41 to 80 are reserved for average piece weights. The saved average piece weights are also preserved when the terminal is switched off.

#### 3.8.1 Saving average piece weights

- 1. Determine the average piece weight in one of the ways described earlier.
- 2. Enter the memory location number (factory setting: 41 ... 80) and keep (>) pressed until the confirmation appears in the display, e.g. APW.41.
- **Note** If an average piece weight had already been saved under the selected memory location, the message rEPLACE appears in the display.
  - To save the new average piece weight, press **PRINT**. The old average piece weight is overwritten.
  - To abort the save process, press (TARE). The previous memory location assignment remains valid.

#### 3.8.2 Calling up average piece weights

→ Enter the number of the memory location with the required average piece weight (factory setting: 41 ... 80) and press (→) briefly.

The selected reference value is loaded from the memory and appears briefly in the display. The scale determines the number of pieces with the selected reference value.

#### 3.8.3 Clearing saved average piece weights

 Enter the number of the memory location with the average piece weight to be cleared (factory setting: 41 ... 80) and press (\*>) briefly.

The saved average piece weight is displayed.

2. Press **(c)** within 2 seconds.

 ${\tt CLEArED}$  briefly appears in the display. The saved average piece weight is cleared.

# 3.9 Counting by calling up a saved target quantity

The terminal ITT-BA-e-0720 has a total of 100 memory locations for frequently used tare values, average piece weights, target weights and target quantities. In the factory setting, the memory locations 91 to 100 are reserved for target quantities. The saved target quantities are also preserved when the terminal is switched off.

#### 3.9.1 Saving target quantities

- 1. Enter the memory location number (factory setting: 91 ... 100) and keep ressed until the confirmation tARGEt appears in the display.
- 2. Enter the target quantity and confirm with (PRINT).

The display tOLEr appears and + flashes.

- 3. Enter the upper tolerance in pieces and confirm with **PRINT**. The display tOLEr appears and flashes.
- 4. Enter the lower tolerance accordingly.

The scale returns to weighing mode.

- **Note** If a target quantity had already been saved under the selected memory location, the message replace appears in the display.
  - To save the new target quantity, press (PRINT). The old target quantity is overwritten.
  - To abort the save process, press (TARE). The previous memory location assignment remains valid.

#### 3.9.2 Calling up target quantities

→ Enter the number of the memory location with the required target quantity (factory setting: 91 ... 100) and press (→) briefly.

#### 3.9.3 Counting in to target quantities

- 1. Place the empty container on the scale and tare.
- 2. Specify a reference.
- 3. Fill the container with the material being counted.

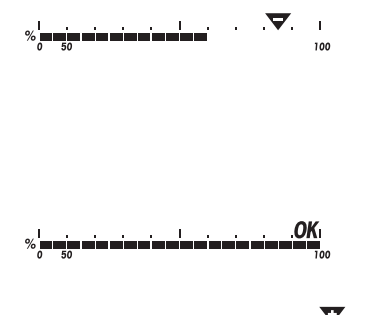

The counting-in process can be followed in the graphic display. The 50 % marking is on the far left here, so that more display segments are available for precise filling between 50 % and 100 %.

As long as the lower tolerance is not reached, the minus tolerance mark is displayed.

If the counted-in number of pieces is within the defined tolerance, the mark **OK** is visible and a short beep sounds if activated in the menu.

When the plus tolerance mark appears, the number of pieces is above the permissible tolerance.

The selected target quantity and the associated tolerances are loaded from the memory and appear briefly in the display.

#### 3.9.4 Clearing saved target quantities

The saved target quantity with tolerances is displayed.

2. Press **(c)** within 2 seconds.

CLEArED briefly appears in the display. The saved target quantity is cleared.

# 3.10 Counting with two scales

For piece counting, it is possible to connect a second scale or weighing platform, e.g. a floor scale for counting a large number of pieces via the optional analog second scale interface.

The necessary settings for the application and interface parameters are described in the Sections 4.4.1, 4.6.1 and 4.6.4.

#### 3.10.1 Counting with a reference scale

#### Prerequisite

The connected second scale is configured as reference scale.

1. Place the reference parts on the reference scale and press  $\mathbb{R}^{\text{EF-10}}$  or  $\mathbb{R}^{\text{EF-10}}$ .

The scale determines the average piece weight and changes to the display in pieces (PCS).

- Place the parts to be counted on the first scale.
   The total quantity is displayed.
- If tOtAL-Ct -> bULK is set in the menu, only the number of pieces on the bulk scale is displayed.
  - If tOtAL-Ct -> bOtH is set in the menu, the reference quantity is added to the bulk quantity.

#### 3.10.2 Counting with a bulk scale

#### Prerequisite

The connected second scale is configured as bulk scale.

1. Place the reference parts on the first scale and press  $\operatorname{Ref 10}$  or  $\operatorname{Ref 1}$ .

The scale determines the average piece weight and changes to the display in pieces (PCS).

- Place the parts to be counted on the bulk scale. The total quantity is displayed.
- If tOtAL-Ct -> bULK is set in the menu, only the number of pieces on the bulk scale is displayed on the bulk scale.
  - If tOtAL-Ct -> bOtH is set in the menu, the reference quantity is added to the bulk quantity.

#### 3.10.3 Counting with an auxiliary scale

**Note** This configuration allows counting of diverse parts, for example very small parts on one scale and large parts on the other scale.

#### Prerequisite

The connected second scale is configured as an auxiliary scale. The scale doesn't change automatically but only after pressing the pressing the pres

- 1. Activate the appropriate scale.
- 2. Place the reference parts on this scale and press REF 10 or REF 11
  - The scale determines the average piece weight and changes to the display in pieces (PCS).
- 3. Place the parts to be counted on the same scale.

The number of pieces is displayed.

# 4 Settings in the menu

Settings can be changed and functions can be activated in the menu. This enables adaptation to individual weighing requirements.

The menu consists of 6 main blocks containing various submenus on several levels.

# 4.1 Operating the menu

#### 4.1.1 Calling up the menu and entering the password

The menu differentiates between 2 operating levels: Operator and Supervisor. The Supervisor level can be protected by a password. When the device is delivered, both levels are accessible without a password.

- **Operator menu** 1. Press **PRINT** and keep it pressed until COdE appears.
  - 2. Press (PRINT) again.

The menu item tErMINL appears. Only the submenu dEVICE is accessible.

- **Supervisor menu** 1. Press (PRINT) and keep it pressed until COdE appears.
  - 2. Enter the password and confirm with PRINT. The first menu item SCALE appears.
  - Note No supervisor password has been defined when the device is first delivered. Therefore respond to the password inquiry with PRINT when you call up the menu for the first time. If a password has still not been entered after a few seconds, the scale returns to weighing mode.

#### Emergency password for Supervisor access to the menu

If a password has been issued for Supervisor access to the menu and you have forgotten it, you can still enter the menu:

→ Press  $(\rightarrow 0 \leftarrow)$  3 times and confirm with (PRINT).

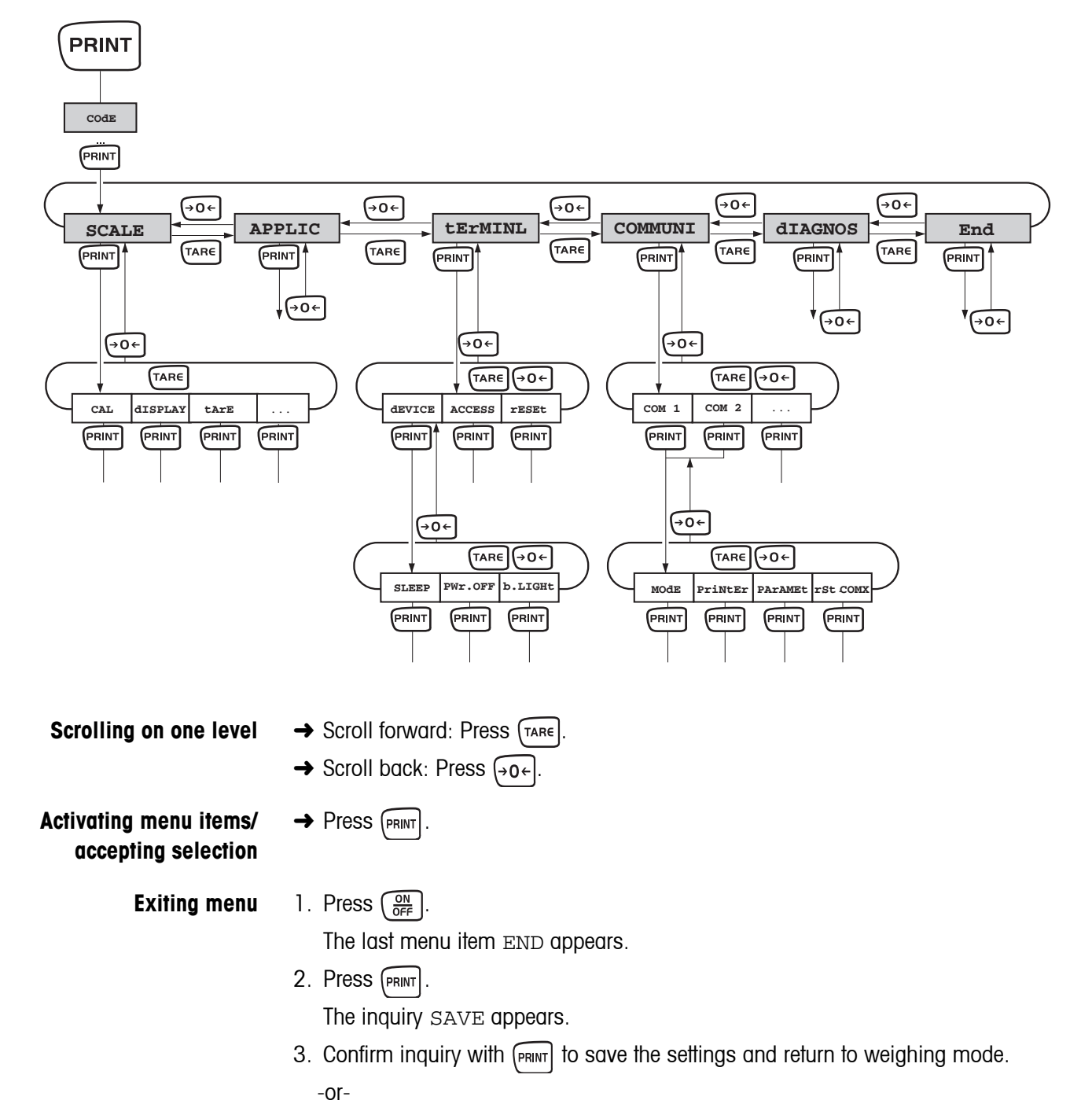

4.1.2 Selecting and setting parameters

→ Press (TARE) to discard changes and return to weighing mode.

# 4.2 Overview

| Level 1 | Level 2       | Level 3  | Level 4           | Level 5     | Level 6     | Page |  |
|---------|---------------|----------|-------------------|-------------|-------------|------|--|
| SCALE   | SCALE1/SCALE2 |          |                   |             |             |      |  |
|         | CAL           |          |                   |             |             | 34   |  |
|         | display       | UNIt1    | g, <b>kg</b> , oz | , 1b, t     |             | 36   |  |
|         |               | UNIt2    | <b>g</b> , kg, oz | , lb, t     |             |      |  |
|         |               | rESOLU   |                   |             |             |      |  |
|         |               | UNt.rOLL | ON, OFF           |             |             |      |  |
|         | tArE          | A-tArE   | ON, OFF           |             |             | 36   |  |
|         |               | ChAIn.tr | <b>ON</b> , OFF   |             |             |      |  |
|         |               | A.CL-tr  | ON, OFF           |             |             |      |  |
|         | ZErO          | AZM      | OFF; 0.5          | d; 1 d; 2 d | ; 5 d; 10 d | 36   |  |
|         | rEStArt       | ON/OFF   |                   |             |             | 37   |  |
|         | FILtEr        | VibrAt   | LOW, <b>MEd</b> , | HIGH,       |             | 37   |  |
|         |               | Process  | UNIVEr, d         | OSING       |             |      |  |
|         |               | Stabili  | FASt, <b>StA</b>  | ndrd, PrECI | SE          |      |  |
|         | rESEt         | SUrE?    |                   |             |             | 38   |  |
| APPLIC  | COUNt         | VAr-SPL  | ON, <b>OFF</b>    |             |             | 38   |  |
|         |               | SPL-qtY  | Sq1 Sq5           |             |             |      |  |
|         |               | Min.reFW | <b>OFF</b> , 97.5 | 8, 99.08, 9 | 9.5%        |      |  |
|         |               | rEF OPt  | OFF, AUtO         |             |             |      |  |
|         |               | A-SMPL   | ON, <b>OFF</b>    |             |             |      |  |
|         |               | A.CL-APW | ON, OFF           |             |             |      |  |
|         |               | ACCurCY  | ON, OFF           |             |             |      |  |
|         |               | tOtAL.Ct | <b>bULK</b> , bOt | h           |             |      |  |
|         | ACCUMUL       | Print    | COM1, COM         | 2 LOt.PrNt  |             | 39   |  |
|         |               |          |                   | FIN.PrNt    |             |      |  |
|         |               |          |                   | SUMMArY     |             |      |  |
|         |               | rEACH Z  | ON, <b>OFF</b>    |             |             |      |  |
|         | CHECKW        | bEEPEr   | Er ON, <b>OFF</b> |             |             | 40   |  |
|         |               | SP.tOL-  |                   |             |             |      |  |
|         |               | SENd.MOd | CONTINU, S        | tAbLE       |             |      |  |
|         | MEMOrY        | CONFIG   | DNFIG             |             |             | 40   |  |
|         |               | CLEAr.M  | SUrE?             |             |             |      |  |

| Level 1 | Level 2             | Level 3                                | Level 4                                   | Level 5                                   | Level 6                                     | Page |
|---------|---------------------|----------------------------------------|-------------------------------------------|-------------------------------------------|---------------------------------------------|------|
|         | inFO.KEY            | INFO 1<br>INFO 13                      | Not.USEd, H<br>APW, HIGHrH<br>N tOtAL,PCS | PCS NEt, Gr<br>ES, ACCurCY<br>S.tOtL,tArG | COSS, tArE,<br>7,n,G tOtAL,<br>Et,dAtE,timE | 41   |
|         | AVErAGE             | OFF, AUtO,                             | MAnuAL                                    |                                           |                                             | 41   |
|         | rESEt               | SUrE?                                  |                                           |                                           |                                             | 41   |
| tERMINL | device              | SLEEP <b>OFF</b> , 1 min, 3 min, 5 min |                                           |                                           |                                             | 42   |
|         |                     | PWr OFF                                | YES, NO                                   |                                           |                                             |      |
|         |                     | b.LIGHt                                | ON, <b>OFF</b>                            |                                           |                                             |      |
|         |                     | dAtE.tim                               | dAtE.FOr, dA                              | AtE, timE, AM                             | .PM                                         |      |
|         |                     | beep                                   | ON, <b>OFF</b>                            |                                           |                                             |      |
|         | ACCESS              | SUPErVI                                |                                           |                                           |                                             | 42   |
|         | rESEt               | SUrE?                                  |                                           |                                           |                                             | 43   |
| COMMUNI | COMMUNI COM 1/COM 2 | MOde                                   | Print                                     |                                           |                                             | 43   |
|         |                     |                                        | A.Print                                   |                                           |                                             |      |
|         |                     | CONTINU<br>dIALOG<br>CONT.OLd          |                                           |                                           |                                             |      |
|         |                     |                                        |                                           |                                           |                                             |      |
|         |                     |                                        |                                           |                                           |                                             |      |
|         |                     |                                        | dIAL.OLd                                  |                                           |                                             |      |
|         |                     |                                        | dt-b                                      | GrOSS                                     | ON, OFF                                     |      |
|         |                     |                                        |                                           | tArE                                      | ON, OFF                                     |      |
|         |                     |                                        |                                           | nEt                                       | ON, OFF                                     |      |
|         |                     |                                        | dt-G                                      | GrOSS                                     | ON, OFF                                     |      |
|         |                     |                                        |                                           | tArE                                      | ON, OFF                                     |      |
|         |                     |                                        |                                           | nEt                                       | ON, OFF                                     |      |
|         |                     |                                        | COnt-Wt                                   |                                           |                                             |      |
|         |                     |                                        | COnt-Ct                                   |                                           |                                             |      |
|         |                     |                                        | bArc.rd                                   |                                           |                                             |      |
|         |                     |                                        | 2nd.dISP                                  |                                           |                                             |      |
|         |                     |                                        | rEF                                       |                                           |                                             |      |
|         |                     |                                        | bulk                                      |                                           |                                             |      |
|         |                     |                                        | AuXILIA                                   |                                           |                                             |      |

| Level 1       | Level 2 | Level 3             | Level 4           | Level 5                                                                                                    | Level 6                                                                                        | Page |
|---------------|---------|---------------------|-------------------|----------------------------------------------------------------------------------------------------|------------------------------------------------------------------------------------------------|------|
|               |         | PriNtEr             | tEmPLat           | <b>StdArd</b> , tEM<br>tEMPLt2                                                                                       | IPLt1,                                                                                         | 44   |
|               |         |                     | ASCi.Fmt          | LINE.FMt                                                                                                    | MULtI SIN-<br>GLE                                                                              |      |
|               |         |                     |                   | LENGtH                                                                                                    | 1 100                                                                                          |      |
|               |         |                     |                   | SEPArAt                                                                                                    | , ;                                                                                            |      |
|               |         |                     |                   | Add LF                                                                                                    | 0 9                                                                                            |      |
|               |         | PArAMEt             | bAUd              | 300 38400                                                                                                    |                                                                                                | 44   |
|               |         |                     | PAritY            | 7 nonE, 8 n<br>8 odd, <b>7 EV</b>                                                                                    | onE, 7 odd,<br><b>TEN</b> , 8 EVEN                                                             |      |
|               |         |                     | H.SHAKE           | NO, <b>XONXOFF</b><br>nEt 485                                                                                        | ,nEt 422,                                                                                      |      |
|               |         |                     | NEt.Addr          | 031                                                                                                    |                                                                                                |      |
|               |         |                     | ChECSuM           | ON, OFF                                                                                                    |                                                                                                |      |
|               |         |                     | Vcc               | ON, OFF                                                                                                    |                                                                                                |      |
|               |         | rSt.COMx            | SUrE?             |                                                                                                    |                                                                                                | 44   |
| COMMUNI OPtic | OPtION  | EtH.NEt             | IP.AddrS, S       | SUBNEt, GAte                                                                                                    | VAY                                                                                            | 44   |
|               |         | USb                 | USb tESt          |                                                                                                    |                                                                                                | 44   |
|               |         | diGitAL             | IN 14             | <b>OFF</b> , ZErO, t<br>CLEAr, rEF<br>SCALE, inFC<br>tOtAL+, tOt                                                     | ArE, Print,<br>10, rEF n,<br>), Unit,<br>AL-                                                   | 44   |
|               |         |                     | OUT 1 4           | <b>OFF</b> , StAbLE<br>AbV.Min, bE<br>AbV.tOL+, G<br>UndErLd, OV                                                     | E, bEL.Min,<br>EL.tOL-,<br>GOOd,<br>WErLd, StAr                                                |      |
|               |         | ANALOG              | Mode              | <b>ref</b> , bulk,<br>bypass                                                                                         | AuXILIA,                                                                                       | 44   |
|               | def.PrN | tEMPLt1/<br>tEMPLt2 | LINE 1<br>LINE 20 | NOt.USEd, H<br>dAte, timE,<br>SCALE.NO, G<br>nEt, APW, r<br>tArGEt, dEV<br>ACC NEt, AC<br>ACC PCS, AC<br>StArLN, CrL | IEAdEr,<br>Id1, Id2,<br>rOSS, tArE,<br>EF Ct, PCS,<br>TIAt,<br>CC GrS,<br>CC LOt,<br>F, F FEEd | 46   |

| Level 1 | Level 2  | Level 3 | Level 4  | Level 5 | Level 6 | Page |
|---------|----------|---------|----------|---------|---------|------|
| diagnos | tESt SC  | ExtErN  |          |         | ·       | 47   |
|         | KboArd   |         |          |         |         |      |
|         | display  |         |          |         |         |      |
|         | SNr      |         |          |         |         |      |
|         | SNr2     |         |          |         |         |      |
|         | LiSt     |         |          |         |         |      |
|         | LiSt2    |         |          |         |         |      |
|         | LiSt.M   |         |          |         |         |      |
|         | WOrK.tim | timE    | SHOW.tIM |         |         |      |
|         |          | WEIGH   | SHOW.WGH |         |         |      |
|         | rESEt.AL | SUrE?   |          |         |         |      |

# 4.3 Scale settings (SCALE)

#### 4.3.1 SCALE1/SCALE2 – Selecting scale

This menu item only appears if an analog second scale or a weighing platform is connected.

#### 4.3.2 CAL – calibration (adjustment)

As the acceleration value due to gravity is not the same at every location on earth, each balance must be coordinated – in compliance with the underlying physical weighing principle - to the existing acceleration due to gravity at its place of location (only if the balance has not already been adjusted to the location in the factory). This adjustment process must be carried out during the initial start-up, after change in location and variation of surrounding temperature. It is also recommendable to adjust the balance periodically during weighing operation in order to obtain exact measured values.

This menu item is not available for certified scales without internal calibration weight.

#### Adjusting of non verifiable balances

| CAL | 1. Unload scale.                                                                                                    |
|-----|----------------------------------------------------------------------------------------------------|
|     | 2. Activate menu item CAL with $PRINT$ . The scale determines the zero point.<br>-0- appears in the display. The calibration weight to be placed on the scale then flashes in the display. |
|     | 3. If necessary, change the weight value displayed with TARE.                                                                                                    |
|     | 4. Place the calibration weight on the scale and confirm with PRINT.                                                                                                    |
|     | The scale calibrates with the calibration weight loaded. After calibration is completed, $-donE-$ appears briefly in the display, and the scale automatically returns to weighing mode.    |

#### Adjusting of verifiable balances

- Switch off the scale.
- Remove the scale bottom plate by undoing the Torx TX20 retaining screws .Important: In order to remove the bottom plate it is necessary to break the certification seal affixed to it! Once this seal has been destroyed, the scale must be recertified
- Hold down the service switch (pushbutton) on the analogprint (indicated by an arrow in the drawings below, while at the same time switching on the scale. Keep the service switch pressed in until "Scale" appears in the display.

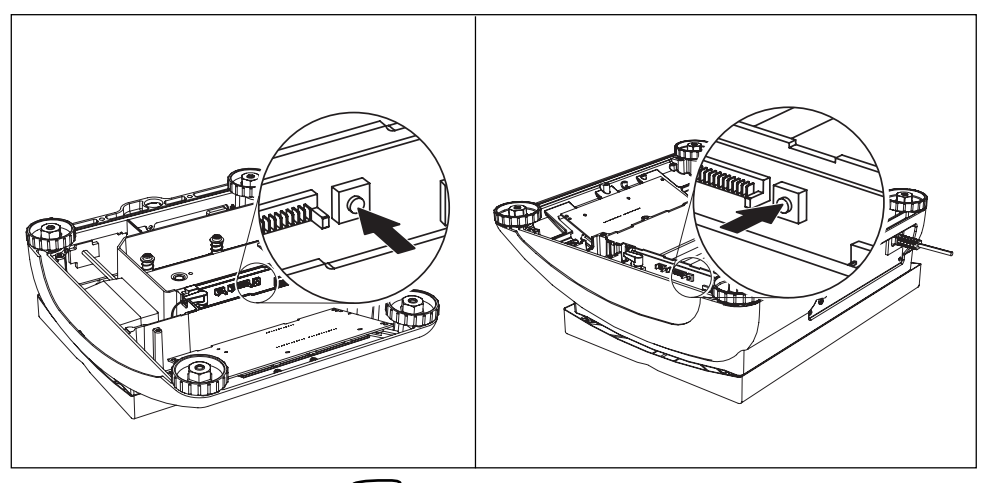

- 1.Display "Scale": Press the PRINT key (within 20sec)
- 2.Display "Metrolo": Press the TARE -key
- 3.Display "Scale1":Press the PRINT key
- 4.Display "ramp": Press the TARE -key
- **5.Display "SNR":** Press the  $\overline{}^{\text{TARE}}$ -key
- 6.Display "SCAL.bld":Press the -key

#### 7.Display "GEO" (adjustment by means of GEO value):

The GEO value can be set in this block and the balance also adapted to the local gravity ratios without adjusting weights.

Case a)You are familiar with the GEO values.

Once the event been pressed, the current GEO value will be displayed.

Press the rare or every in order to alter the GEO value. The next value is displayed every time the key is pressed (adjustment range: 0 - 31). See the GEO value chart in chapter 7.1.1 for the appropriate value.

Confirm the selected GEO value using the PRINT-key.

**Please note:** The GEO value may not be readjusted following this "adjustment by means of GEO value", as this would cause the set adjusting values to become invalid.

Case b)You are NOT familiar with the GEO values. In this case adjustment must be made using adjusting weights (see item 9.).

Press the tare -key.

# 8.Display "LIN-CAL:" Press the -key.

# 9.Display "CAL:" Press the *PRINT*-key.

The scale determines the zero point. -preload- appears in the display. Press the key. The calibration weight to be placed on the scale then flashes in the display.

If necessary, change the weight value displayed with TARE

Place the calibration weight on the scale and confirm with

The scale calibrates with the calibration weight loaded. After calibration is completed, -done- appears briefly in the display.

Return to weighing mode:

Press the  $\bigcirc$  -key, "END" will appear on the display

Press the PRINT -key, order to save the alterations. "Save" will appear on the display.

Press **PRINT** -key. to confirm. Following this the balance will return to weighing mode.

#### 4.3.3 DISPLAY – weighing unit and display accuracy

| UNIt1    | Select weighing unit 1: g, kg, oz, lb, t                                                                                                    |
|----------|----------------------------------------------------------------------------------------------------|
| UNIt2    | Select weighing unit 2: g, kg, oz, lb, t                                                                                                    |
| rESOLU   | Select readability (resolution), model-dependent                                                                                                    |
| UNt.rOLL | When UNT.rOLL is switched on, the weight value can be displayed in all available units and as pieces with $[]$ .                                                        |
| Notes    | • On certified scales, the weighing units oz and Ib are displayed with the symbol *.                                                                                    |
|          | <ul> <li>On certified scales, resolutions that deviate from the scale definition are displayed<br/>without a weighing unit and with the symbol *.</li> </ul>            |
|          | <ul> <li>On dual-range/dual interval scales, resolutions marked with I&lt;-&gt; 1/2I are<br/>divided up into 2 weighing ranges / intervals, e.g. 2 x 3000 d.</li> </ul> |

#### 4.3.4 TARE – tare function

| A-tArE   | Switching on/off automatic taring                                                                                |
|----------|----------------------------------------------------------------------------------------------------|
| CHAIn.tr | Switching on/off chain tare                                                                                      |
| A.CL-tr  | Switching on/off automatic taring with automatic clearing of the tare weight when the load is removed from scale |

#### 4.3.5 ZERO – automatic zero update

| AZM | On certified scales, this menu item does not appear.                |
|-----|---------------------------------------------------------------------|
|     | Switching on/off automatic zero update and selecting zeroing range. |
|     | Possible settings: OFF; 0.5 d; 1 d; 2 d; 5 d; 10 d                  |

| ON/OFF | When the Restart function is activated, the last zero point and tare value are saved.<br>After switching off / on or after a power interruption, the device continues to work with |
|--------|----------------------------------------------------------------------------------------------------|
|        | the saved zero point and tare value.                                                                                                    |

# 4.3.7 FILTER – adaptation to the ambient conditions and the weighing type

| VIbrAt | Adaptation to the ambient conditions                                                                              |
|--------|----------------------------------------------------------------------------------------------------|
| LOW    | • Very steady and stable environment. The scale works very quickly, but is very sensitive to external influences. |
| MEd    | Normal environment. The scale operates at medium speed.                                                           |
| HIGH   | • Restless environment. The scale works more slowly, but is insensitive to external influences.                   |

| Process | Adaptation to the weighing process                                                   |
|---------|--------------------------------------------------------------------------------------|
| UNIVEr  | Universal setting for all weighing samples and normal weighing goods                 |
| dOSING  | Dispensing liquid or powdery weighing samples                                        |
| StAbILI | Adjusting the weighing speed                                                         |
| FASt    | The scale operates very fast.                                                        |
| StAndrd | The scale operates at medium speed.                                                  |
| PrECISE | The scale operates with the greatest possible reproducibility.                       |
|         | The slower the scale works, the greater the reproducibility of the weighing results. |

| 4.3.8        | RESET – resetting | a scale settinas | to factory | v settinas |
|--------------|-------------------|------------------|------------|------------|
| <b>T.U.U</b> | KEVEL IVJVIIIII   | j soure serings  |            | Journas    |

| SUrE? | Confirmation inquiry                                                                                                    |
|-------|----------------------------------------------------------------------------------------------------|
|       | <ul> <li>Reset the scale settings to factory settings with PRINT</li> <li>Do not reset scale settings with TARE</li> </ul> |

# 4.4 Application settings (APPLICATION)

| VAr-SPL             | Adaptation of the reference quantity                                                                                                |  |
|---------------------|----------------------------------------------------------------------------------------------------|--|
| ON                  | The reference quantity can be changed in operating mode                                                                             |  |
| OFF                 | Counting only with defined reference quantities                                                                                     |  |
| Min.reFW            | Monitoring the minimum reference weight                                                                                             |  |
| OFF                 | No monitoring of the minimum reference weight                                                                                       |  |
| 97.5, 99.0,<br>99.5 | <ul> <li>Monitoring the minimum reference weight so that a counting accuracy of<br/>97.5 %, 99.0 % or 99.5 % is achieved</li> </ul> |  |
| rEF.OPt             | Optimizing the average piece weight                                                                                                 |  |
| OFF                 | No reference optimization                                                                                                    |  |
| AUtO                | Automatic reference optimization                                                                                                    |  |

#### 4.4.1 COUNT – settings for counting

| A-SMPL   | Automatic determination of the average piece weight                                                                                                    |
|----------|----------------------------------------------------------------------------------------------------|
| ON       | • After taring, the average piece weight is determined with the next weight placed on the scale and the displayed reference quantity                                                                      |
| OFF      | No automatic determination of the average piece weight                                                                                                    |
| A.CL-APW | Automatic clearing of the average piece weight                                                                                                    |
| ON       | • When the load is taken off the scale after a counting operation, the average piece weight is automatically cleared. The next counting operation begins with determining the average piece weight again. |
| OFF      | • The average piece weight must be cleared manually by pressing C                                                                                                    |
| ACCurCY  | Displaying the counting accuracy                                                                                                    |
| ON       | • After the average piece weight is determined, the counting accuracy that can be achieved is shown briefly in the display.                                                                               |
| OFF      | No counting accuracy display                                                                                                    |
| tOtAl.Ct | Counting on two scales                                                                                                    |
| bULK     | Display number of pieces for the parts on the bulk scale only                                                                                                    |
| bOth     | Display number of pieces for all parts on the bulk and the reference scale                                                                                                    |

# 4.4.2 ACCUMULATION – totalising

| PrINt       | Configure printout for accumulation                                                              |  |
|-------------|--------------------------------------------------------------------------------------------------|--|
| COM 1/COM 2 | Select interface for the connected printer / computer                                            |  |
| LOt.PrINt   | Printout for each individual item                                                                |  |
| FIN.PrINt   | Printout only at the end of accumulation                                                         |  |
| SUMMArY     | Additional printout of the individual items after completion of accumulation                     |  |
| rEACH Z     | Reach a stable zero point between two items                                                      |  |
| ON          | • All load must first be removed from the scale before accumulation of the next item is possible |  |
| OFF         | No load removal requested between two items                                                      |  |

| bEEPEr                                                                                                    | Setting the beep for checkweighing                                           |
|----------------------------------------------------------------------------------------------------|------------------------------------------------------------------------------|
| ON                                                                                                    | A short beep sounds when the target value is reached                         |
| OFF                                                                                                    | No beep                                                                      |
| SP.tOL-Limit for activation of the I/O relay box. The value to be entered is the percer<br>proportion of the lower tolerance of the target weight / target quantity. |                                                                              |
|                                                                                                    | EXAMPLE                                                                      |
|                                                                                                    | Target weight:2000 g                                                         |
|                                                                                                    | toler+:2010 g                                                                |
|                                                                                                    | toler-:1990 g                                                                |
|                                                                                                    | SP.tOL-:010(%)                                                               |
|                                                                                                    | The relay box is not activated until 199 g (= $10 \%$ of 1990 g) is reached. |
| SENd.MOd                                                                                                    | Defines the form in which the scale sends information to the I/O relay box   |
| CONTINU                                                                                                    | Information is permanently sent                                              |
| StAbLE                                                                                                    | Information is only sent if the weight value is stable                       |

#### 4.4.3 CHECKWEIGHING

# 4.4.4 MEMORY – configuring memory

| CONFIG   | Configuring the memory partitions.                                                                                                    |
|----------|----------------------------------------------------------------------------------------------------|
| 40-40-10 | ITT-BA-e-0720 have a total of 100 memory localizations that can be assigned to tare values, average piece weights, target weights and target quantities.                                 |
|          |                                                                                                    |
|          | 40 memory locations for fare values (01-40)                                                                                                    |
|          | 40 memory locations for average piece weights (41-80)                                                                                                    |
|          | 10 memory locations with target weights (81-90)                                                                                                    |
|          | 10 memory locations with target quantities (91-100)                                                                                                    |
|          | The first target weight is called up e.g. with memory address No. 81.                                                                                                    |
|          | Changing the range for the memory locations:                                                                                                    |
|          | 1. Enter the new range and separate each range with a point (e. g. 30.30.20). The last range is automatically calculated. If an invalid entry is made, NOt.ALLO is shown in the display. |
|          | 2. Confirm with PRINT.                                                                                                    |
|          | Since only some of the entered values can be shown in the display, the display can be moved to the right with the aid of the $(TARE)$ key.                                               |
|          | Note                                                                                                    |
|          | → After every new partitioning, always check the memory values and adjust if nec-<br>essary!                                                                                             |
| CLEAr.M  | Clearing all memories.                                                                                                    |

| INF01        | Up to 13 additional values can be displayed via the key 🚺. |
|--------------|------------------------------------------------------------|
| NOt.USEd     | Info space not occupied                                    |
| PCS NEt      | Displays net weight in counting                            |
| GrOSS        | Displays gross weight                                      |
| tArE         | Displays tare weight                                       |
| APW          | Displays average piece weight                              |
| HIGHrES      | Shows display with a higher resolution                     |
| ACCUrCY      | Displays counting accuracy                                 |
| n            | Displays number of totalised items                         |
| G tOtAL      | Displays gross sum                                         |
| N tOtAL      | Displays net sum                                           |
| PCS.tOtL     | Displays sum of pieces                                     |
| tArGEt       | Displays target value and tolerances                       |
| dAtE         | Displays date                                              |
| timE         | Displays time                                              |
| INFO2 INFO13 | As per INFO1                                               |

| 4.4.5        | INFO-KEY – assignment of the Info key |
|--------------|---------------------------------------|
| <b>T.T.V</b> |                                       |

# 4.4.6 AVERAGE – determining the average weight for an unstable load

| OFF    | Calculating average weight switched off                                      |
|--------|------------------------------------------------------------------------------|
| AUtO   | Calculating average weight with automatic start of the weighing cycle        |
| MAnuAL | Calculating average weight with manual start of the weighing cycle via PRINT |

#### 4.4.7 RESET – resetting application settings to factory settings

| SUrE? | Confirmation inquiry                                                                                                    |
|-------|----------------------------------------------------------------------------------------------------|
|       | <ul> <li>Reset the application settings to factory settings with PRINT</li> <li>Do not reset the application settings with TARE</li> </ul> |

# 4.5 Terminal settings (TERMINAL)

### 4.5.1 DEVICE – Sleep mode, energy-saving mode and display backlighting

| SLEEP    | This menu item only appears on devices in mains operation.                                                                                                    |
|----------|----------------------------------------------------------------------------------------------------|
|          | When SLEEP is activated, the scale switches off display and backlighting after the time period set when not in use. The display and backlighting are switched on again at the press of a key or if the weight changes. |
|          | Possible settings: OFF, 1 min, 3 min, 5 min                                                                                                    |
| PWr OFF  | This menu item only appears on devices in battery operation.                                                                                                    |
|          | When PWr OFF is activated, the device switches itself off automatically after approx. 3 minutes when not in use.                                                                                                    |
| b.LIGHt  | Switching the display backlighting on/off.                                                                                                    |
|          | On scales with a battery, the background lighting switches itself off automatically if there has been no activity on the scale for 5 seconds.                                                                          |
| DAtE.tim | Setting date and time                                                                                                    |
| DAtE.FOr | Select type of date setting: EU or US                                                                                                    |
| DAtE     | Enter the date in the selected format                                                                                                    |
| tIME     | Enter the time                                                                                                    |
| AM.PM    | Select AM/PM                                                                                                    |
| beep     | Switching beep on/off                                                                                                    |
| ON       | Switching on beep on each key press                                                                                                    |
| OFF      | Switching off beep on each key press                                                                                                    |
| Note     | This menu item is accessible without a Supervisor password.                                                                                                    |

#### 4.5.2 ACCESS – password for Supervisor menu access

| SUPErVI  | Password entry for Supervisor menu access                                              |
|----------|----------------------------------------------------------------------------------------|
| ENtER.C  | Request to enter password                                                              |
|          | → Enter the password and confirm with PRINT                                            |
| rEtYPE.C | Request to repeat the password entry                                                   |
|          | → Enter the password again and confirm with PRINT                                      |
| Notes    | The password can consist of up to 4 characters.                                        |
|          | • The key (PRINT) must not be part of the password. It is required for confirming the  |
|          | password.                                                                              |
|          | • The key $\rightarrow 0 \leftarrow$ may only be used in combination with another key. |
|          | • If you enter an impermissible code or make a typing error in the repetition,         |
|          | COdE.Err. appears in the display.                                                      |

| SUrE? | Confirmation inquiry                                                                                                    |
|-------|----------------------------------------------------------------------------------------------------|
|       | <ul> <li>Reset terminal settings to the factory settings with PRINT</li> <li>Do not reset the terminal settings with TARE</li> </ul> |

#### 4.5.3 **RESET** – resetting terminal settings to the factory settings

# 4.6 Configuring interfaces (COMMUNICATION)

#### 4.6.1 COM1/COM2 -> MODE – operating mode of the serial interface

| Print    | Manual data output to the printer with PRINT                                                           |
|----------|----------------------------------------------------------------------------------------------------|
| A.Print  | Automatic output of stable results to the printer (e.g. for series weighing operations)                |
| CONTINU  | Ongoing output of all weight values via the interface                                                  |
| dIALOG   | Bi-directional communication via MT-SICS commands, control of the scale via PC                         |
| CONt.OLd | As per CONTINU, see above, but with 2 fixed blanks in front of the unit (compatible with Spider 1/2/3) |
| dIAL.OLd | As per dIALOG, see above, but with 2 fixed blanks in front of the unit (compatible with Spider 1/2/3)  |
| dt-b     | DigiTOL-compatible format.                                                                             |
| GROSS    | Transfer of the gross weight, identified with "G"                                                      |
| tArE     | Transfer of the tare weight                                                                            |
| nEt      | Transfer of the net weight                                                                             |
| dt-G     | As per dt-b, see above, gross weight identified with "G"                                               |
| COnt-Wt  | TOLEDO Continuous mode                                                                                 |
| COnt-Ct  | TOLEDO Continuous mode, transfer of the number of pieces                                               |
| bArc.rd  | For connecting a serial bar code reader (automatically activates the 5-V voltage supply at Pin 9)      |
| 2nd.dISP | For connecting a second display (automatically activates the 5-V voltage supply at Pin 9)              |
| rEF      | Data transfer from the reference scale (automatic switchover)                                          |
| bulk     | Data transfer from the quantity scale (automatic switchover)                                           |
| AuXILIA  | Data transfer from the reference or quantity scale (manual switchover)                                 |

#### 4.6.2 COM1/COM2 -> PRINTER – settings for protocol printout

This menu item only appears if the mode "Print" or "A.Print" is selected.

| tEmPLat   | Selecting protocol printout                                              |
|-----------|--------------------------------------------------------------------------|
| StdArd    | Standard printout                                                        |
| tEmPLt1   | Printout in accordance with Template 1                                   |
| tEmPLt2   | Printout in accordance with Template 2                                   |
| ASCi.FmtT | Selecting formats for the protocol printout                              |
| LINE.Fmt  | Line format: MULtI (multi-line) or SINGLE (single-line)                  |
| LENGtH    | • Line length: 0 100 characters, appears only with line format MULtI     |
| SEPArAt   | • Separator: , ; . / \ _ and space; appears only with line format SINGLE |
| Add LF    | • Line feed: 0 9                                                         |

#### 4.6.3 COM1/COM2 -> PARAMET – communication parameter

| bAUd     | Selecting baud rate: 300, 600, 1200, 2400, 4800, 9600, 19200, 38400 baud                                                                         |
|----------|----------------------------------------------------------------------------------------------------|
| PAritY   | Selecting parity: 7 none, 8 none, 7 odd, 8 odd, 7 even, 8 even                                                                                   |
| H.SHAKE  | Selecting Handshake: NO, XONXOFF, nEt422, nEt485 (network operation as per RS485 standard via the optional RS422/RS485 interface, only for COM1) |
| NET.Addr | Assigning network address: 0 31, only for NET 485                                                                                                |
| ChECSuM  | Activating checksum byte (appears only in TOLEDO Continuous mode)                                                                                |
| Vcc      | Switching 5V voltage, e.g. for a bar code reader, on / off                                                                                       |

# 4.6.4 COM1/COM2 -> RESET COM1/RESET COM2 - resetting serial interface to factory settings

| SUrE? | Confirmation inquiry                                                                                                    |
|-------|----------------------------------------------------------------------------------------------------|
|       | <ul> <li>Reset interface settings to factory settings with PRINT</li> <li>Do not reset the interface settings with TARE</li> </ul> |

#### 4.6.5 **OPTION** – configuring options

If no option is installed or is not yet configured, N.A. appears in the display.

| EtH.NEt  | Configuration of the Ethernet interface |
|----------|-----------------------------------------|
| IP.AddrS | Enter IP address                        |
| SUBNEt   | Enter Subnet address                    |
| GATEWAY  | Enter Gateway address                   |
| USb      | not documented                          |
| USb TEST |                                         |
| diGitAL  | not documented                          |

| IN 1 4  |                                                                                                    |
|---------|----------------------------------------------------------------------------------------------------|
| OFF     |                                                                                                    |
| ZErO    |                                                                                                    |
| tArE    |                                                                                                    |
| PriNt   |                                                                                                    |
| CLEAr   |                                                                                                    |
| rEF 10  |                                                                                                    |
| rEF n   |                                                                                                    |
| SCALE   |                                                                                                    |
| inFO    |                                                                                                    |
| UNIt    |                                                                                                    |
| totAL+  |                                                                                                    |
| totAL-  |                                                                                                    |
| OUT 1 4 |                                                                                                    |
| OFF     |                                                                                                    |
| StAbLE  |                                                                                                    |
| bel.MIN |                                                                                                    |
| AbV.MIN |                                                                                                    |
| bEL.tOL |                                                                                                    |
| AbV.tOL |                                                                                                    |
| GOOd    |                                                                                                    |
| UNdErLd |                                                                                                    |
| OVErLd  |                                                                                                    |
| StAr    |                                                                                                    |
| ANALOG  | Configuration of the analog second scale interface                                                                    |
| Mode    | Operating mode of the second scale                                                                                    |
| rEF     | Second scale can only be used to determine the average piece weight                                                   |
| bULK    | Second scale can only be used as bulk scale                                                                           |
| AuXILIA | <ul> <li>No difference between reference and bulk scale, all functions available on the<br/>scale selected</li> </ul> |
| BYPASS  | Second scale interface not assigned                                                                                   |

| tEMPLt1/tEMPLt2 | Selecting Template 1 or Template 2                                                                           |
|-----------------|----------------------------------------------------------------------------------------------------|
| LINE 1 20       | Select line                                                                                                  |
| NOt.USEd        | Line not used                                                                                                |
| HEAdEr          | • Line as header. The contents of the header must be defined via an interface com-<br>mand, see Section 5.1. |
| dAtE            | Date                                                                                                    |
| timE            | • Time                                                                                                    |
| SCALE.NO        | Scale number                                                                                                 |
| GROSS           | Gross weight                                                                                                 |
| tArE            | Tare weight                                                                                                  |
| nEt             | Net weight                                                                                                   |
| APW             | Average piece weight                                                                                         |
| rEF Ct          | Reference quantity                                                                                           |
| PCS             | • Pieces                                                                                                    |
| tArGEt          | Target value                                                                                                 |
| dEVIAt          | Deviation from the target value                                                                              |
| ACC.NEt         | Totalised net weight                                                                                         |
| ACC.GrS         | Totalised gross weight                                                                                       |
| ACC.PCS         | Totalised number of pieces                                                                                   |
| ACC.LOt         | Totalised no. of items                                                                                       |
| Starln          | Line with ***                                                                                                |
| CrLF            | Line feed (blank line)                                                                                       |
| F FEEd          | Page feed                                                                                                    |

4.6.6 DEF.PRN – configuring templates

# 4.7 Diagnosis and printing out of the menu settings (DIAGNOS)

| tESt SC   |                                                                                                    |  |  |  |  |  |  |
|-----------|----------------------------------------------------------------------------------------------------|--|--|--|--|--|--|
| External  | Testing scale with external calibration weight                                                                                                    |  |  |  |  |  |  |
|           | 1. The scale checks the zero point0- appears in the display. The test weight flashes in the display.                                                                                 |  |  |  |  |  |  |
|           | 2. If necessary, change the weight value displayed with (TARE).                                                                                                    |  |  |  |  |  |  |
|           | 3. Put the calibration weight on the scale and confirm with (PRINT).                                                                                                    |  |  |  |  |  |  |
|           | 4. The scale checks the calibration weight put on them.                                                                                                    |  |  |  |  |  |  |
|           | 5. After the test is completed, the deviation from the last calibration briefly appears in the display, ideally *d=0.0g, after which the scale changes to the next menu item KboArd. |  |  |  |  |  |  |
| KboArd    | Keyboard test                                                                                                    |  |  |  |  |  |  |
| PUSH 1 25 | Press the keys in the following order:                                                                                                    |  |  |  |  |  |  |
|           |                                                                                                    |  |  |  |  |  |  |
|           |                                                                                                    |  |  |  |  |  |  |
|           |                                                                                                    |  |  |  |  |  |  |
|           |                                                                                                    |  |  |  |  |  |  |
|           |                                                                                                    |  |  |  |  |  |  |
|           |                                                                                                    |  |  |  |  |  |  |
|           | If the key works, the scale changes to the next key                                                                                                    |  |  |  |  |  |  |
|           | Note                                                                                                    |  |  |  |  |  |  |
|           | You cannot abort the keyboard test!                                                                                                    |  |  |  |  |  |  |
|           | If you have selected the menu item KboArd, you must press all keys.                                                                                                    |  |  |  |  |  |  |
| display   | Display test: The scale displays all functioning segments                                                                                                    |  |  |  |  |  |  |
| SNr       | Display of the serial number                                                                                                    |  |  |  |  |  |  |
| SNr2      | Display of the serial number of scale 2. This menu item only appears if an analog second scale is connected.                                                                         |  |  |  |  |  |  |
| LiSt      | Printout of a list of all menu settings                                                                                                    |  |  |  |  |  |  |
| LiSt2     | Printout of a list of all menu settings of scale 2. This menu item only appears if an analog second scale is connected.                                                              |  |  |  |  |  |  |
| LiSt.M    | Printout of a list of all values and settings in the memory                                                                                                    |  |  |  |  |  |  |

| WOrK.tim | Display of the operating time of the scale and the number of weighing operations performed |
|----------|--------------------------------------------------------------------------------------------|
| timE     |                                                                                            |
| SHOW.tim | • Operating time in hours, e.g. 56 h                                                       |
| WEIGH    |                                                                                            |
| SHOW.WGH | Number of weighing operations, e. g. 135                                                   |
| rESEt.AL | Resetting all menu settings to the factory settings                                        |
| SUrE?    | Confirmation inquiry                                                                       |
|          | Reset all menu settings to the factory settings with (PRINT)                               |
|          | Do not reset the menu settings with TARE                                                   |

# 5 Interface description

# 5.1 SICS interface commands

The terminal supports the command set MT-SICS (METTLER TOLEDO **S**tandard **I**nterface **C**ommand **S**et). With SICS commands, it is possible to configure, query and operate the terminal from a PC. SICS commands are divided up into various levels.

|         | Command | Meaning                                 |  |  |  |  |  |
|---------|---------|-----------------------------------------|--|--|--|--|--|
| LEVEL O | @       | Reset the scale                         |  |  |  |  |  |
|         | 10      | Inquiry of all available SICS commands  |  |  |  |  |  |
|         | 11      | Inquiry of SICS level and SICS versions |  |  |  |  |  |
|         | 12      | Inquiry of scale data                   |  |  |  |  |  |
|         | 13      | Inquiry of scale software version       |  |  |  |  |  |
|         | 14      | Inquiry of serial number                |  |  |  |  |  |
|         | S       | Send stable weight value                |  |  |  |  |  |
|         | SI      | Send weight value immediately           |  |  |  |  |  |
|         | SIR     | Send weight value repeatedly            |  |  |  |  |  |
|         | Z       | Zero the scale                          |  |  |  |  |  |
|         | ZI      | Zero immediately                        |  |  |  |  |  |
| LEVEL 1 | D       | Write text into display                 |  |  |  |  |  |
|         | DW      | Weight display                          |  |  |  |  |  |
|         | К       | Keyboard check                          |  |  |  |  |  |
|         | SR      | Send and repeat stable weight value     |  |  |  |  |  |
|         | Т       | Tare                                    |  |  |  |  |  |
|         | TA      | Tare value                              |  |  |  |  |  |
|         | TAC     | Clear tare                              |  |  |  |  |  |
|         | TI      | Tare immediately                        |  |  |  |  |  |

5.1.1 Available SICS commands

|               | Command | Meaning                                                                           |  |  |  |  |  |  |
|---------------|---------|-----------------------------------------------------------------------------------|--|--|--|--|--|--|
| LEVEL 2       | C2      | Calibrate with the external calibration weight                                    |  |  |  |  |  |  |
|               | C3      | Calibrate with the internal calibration weight                                    |  |  |  |  |  |  |
|               | 110     | Inquire or set scale ID                                                           |  |  |  |  |  |  |
|               | DAT     | Inquire or set current date                                                       |  |  |  |  |  |  |
|               | 111     | Inquiry of scale type                                                             |  |  |  |  |  |  |
|               | P100    | Print out on the printer                                                          |  |  |  |  |  |  |
|               | P101    | Print out stable weight value                                                     |  |  |  |  |  |  |
|               | P102    | Print out current weight value immediately                                        |  |  |  |  |  |  |
|               | PWR     | Power On/Off                                                                      |  |  |  |  |  |  |
|               | SIRU    | Send weight value in the current unit immediately and repeat                      |  |  |  |  |  |  |
|               | SIU     | Send weight value in the current unit immediately                                 |  |  |  |  |  |  |
|               | SNR     | Send stable weight value and repeat after every weight change                     |  |  |  |  |  |  |
|               | SNRU    | Send stable weight value in the current unit and repeat after every weight change |  |  |  |  |  |  |
|               | SRU     | Send weight value in the current unit and repeat                                  |  |  |  |  |  |  |
|               | ST      | After pressing the Transfer key, send the stable weight value                     |  |  |  |  |  |  |
|               | SU      | Send stable weight value in the current unit                                      |  |  |  |  |  |  |
|               | TIM     | Inquire or set the time                                                           |  |  |  |  |  |  |
|               | TST2    | Start test function with external weight                                          |  |  |  |  |  |  |
|               | TST3    | Start test function with internal weight                                          |  |  |  |  |  |  |
| LEVEL 3       | 112     | ID1                                                                               |  |  |  |  |  |  |
|               | 113     | ID2                                                                               |  |  |  |  |  |  |
|               | PW      | Average piece weight                                                              |  |  |  |  |  |  |
| LEVEL SPECIAL | CLR     | Clear                                                                             |  |  |  |  |  |  |
|               | DS      | Short beep                                                                        |  |  |  |  |  |  |
|               | 131     | Header for the printout                                                           |  |  |  |  |  |  |
|               | ICP     | Send configuration of the printout                                                |  |  |  |  |  |  |
|               | LST     | Send menu settings                                                                |  |  |  |  |  |  |
|               | M01     | Weighing mode                                                                     |  |  |  |  |  |  |
|               | M02     | Stability setting                                                                 |  |  |  |  |  |  |
|               | M03     | Autozero function                                                                 |  |  |  |  |  |  |
|               | M19     | Send calibration weight                                                           |  |  |  |  |  |  |
|               | M21     | Inquire/set weight unit                                                           |  |  |  |  |  |  |
|               | Р       | Print text                                                                        |  |  |  |  |  |  |
|               | P130    | Weight value, unit and price                                                      |  |  |  |  |  |  |
|               | PCS     | Number of pieces                                                                  |  |  |  |  |  |  |

| Comman | Meaning                                          |
|--------|--------------------------------------------------|
| PM     | Set values for checkweighing                     |
| PRN    | Print out at every printer interface             |
| REF    | Average piece weight                             |
| RST    | Restart                                          |
| SFIR   | Send weight value immediately and repeat quickly |
| SIH    | Send weight value immediately in high resolution |
| SWU    | Switch weight unit                               |
| SX     | Send stable data record                          |
| SXI    | Send data record immediately                     |
| SXIR   | Send data record immediately and repeat          |
| U      | Switch weight unit                               |

#### 5.1.2 Requirements for communication between scale and PC

- The scale must be connected to the RS232, RS485, USB or Ethernet interface of a PC with a suitable cable.
- The interface of the scale must be set to "Dialog" mode, see Section 4.6.1.
- A terminal progam must be available on the PC, e.g. HyperTerminal.
- The communication parameters baud rate and parity must be set in the terminal program and on the scale to the same values, see Section 4.6.3.

#### 5.1.3 Notes on network operation via the optional interface RS422/485

Up to 32 scales can be networked with the optional RS422/485 interface. In network operation, the scales must be addressed from the computer before commands can be sent and weighing results received.

| De | scription of the steps                                                       | Host             | Direction | Scale                        |
|----|------------------------------------------------------------------------------|------------------|-----------|------------------------------|
| 1. | Host addresses the scale, e.g. with the address 3A hex.                      | <esc> 3A</esc>   | >         |                              |
| 2. | Host sends a SICS command, e.g. SI                                           | SI <crlf></crlf> | >         |                              |
| 3. | The scale confirms receipt of the command and sends the address back         |                  | <         | <esc> 3A</esc>               |
| 4. | The scale responds to the command and returns control of the bus to the host |                  | <         | S_S45.02_kg<br><crlf></crlf> |

# 5.2 TOLEDO Continuous mode

#### 5.2.1 TOLEDO Continuous commands

The scale supports the following input commands in TOLEDO Continuous mode:

| Command                   | Meaning                      |
|---------------------------|------------------------------|
| P <cr><lf></lf></cr>      | Print out the current result |
| T <cr><lf></lf></cr>      | Tare the scale               |
| Z <cr><lf></lf></cr>      | Zero the display             |
| C <cr><lf></lf></cr>      | Clear the current value      |
| Tx.xxx <cr><lf></lf></cr> | Define tare                  |

#### 5.2.2 Output format in TOLEDO Continuous mode

Weight values are always sent in the following format in TOLEDO Continuous mode:

|       | Statu | S   |                 | Field 1                                                                     |                  |                |             |          | Field 2 |       |        |       |         |         |          |         |     |
|-------|-------|-----|-----------------|-----------------------------------------------------------------------------|------------------|----------------|-------------|----------|---------|-------|--------|-------|---------|---------|----------|---------|-----|
| 1     | 2     | 3   | 4               | 5                                                                           | 6                | 7              | 8           | 9        | 10      | 11    | 12     | 13    | 14      | 15      | 16       | 17      | 18  |
| STX   | SWA   | SWB | SWC             | MSD                                                                         | -                | -              | -           | -        | LSD     | MSD   | -      | -     | -       | -       | LSD      | CR      | CHK |
| Field | 1     |     | 6 digi          | 6 digits for the weight value that is sent without a decimal point and unit |                  |                |             |          |         |       | •      |       |         |         |          |         |     |
| Field | 2     |     | 6 digi          | 6 digits for the tare weight that is sent without a decimal point and unit  |                  |                |             |          |         |       |        |       |         |         |          |         |     |
| STX   |       |     | ASCIL           | ASCII characters 02 hex, characters for "start of text"                     |                  |                |             |          |         |       |        |       |         |         |          |         |     |
| SWA,  | SWB,  | SWC | Status          | Status words A, B, C, see below                                             |                  |                |             |          |         |       |        |       |         |         |          |         |     |
| MSD   |       |     | Most s          | Most significant digit                                                      |                  |                |             |          |         |       |        |       |         |         |          |         |     |
| LSD   |       |     | Least           | Least significant digit                                                     |                  |                |             |          |         |       |        |       |         |         |          |         |     |
| CR    |       |     | Carria          | Carriage Return, ASCII characters OD hex                                    |                  |                |             |          |         |       |        |       |         |         |          |         |     |
| СНК   |       |     | Check<br>charao | sum (2<br>cters, in                                                         | -part<br>icl. ST | compl<br>X and | emen<br>CR) | t of the | e binar | y sum | of the | 7 Iov | /er bit | s of al | l previo | ously s | ent |

| Status wor | Status word A |            |            |   |   |   |   |   |  |  |
|------------|---------------|------------|------------|---|---|---|---|---|--|--|
|            |               | Status Bit | Status Bit |   |   |   |   |   |  |  |
| Function   | Selection     | 6          | 5          | 4 | 3 | 2 | 1 | 0 |  |  |
| Decimal    | X00           | 0          | 1          |   |   | 0 | 0 | 0 |  |  |
| position   | ХО            |            |            |   |   | 0 | 0 | 1 |  |  |
|            | Х             |            |            |   |   | 0 | 1 | 0 |  |  |
|            | 0.X           |            |            |   |   | 0 | 1 | 1 |  |  |
|            | 0.0X          |            |            |   |   | 1 | 0 | 0 |  |  |
|            | 0.00X         |            |            |   |   | 1 | 0 | 1 |  |  |
|            | 0.000X        |            |            |   |   | 1 | 1 | 0 |  |  |
|            | 0.0000X       |            |            |   |   | 1 | 1 | 1 |  |  |
| Numerical  | X1            |            |            | 0 | 1 |   | • | • |  |  |
| increment  | X2            |            |            | 1 | 0 |   |   |   |  |  |
|            | X5            |            |            | 1 | 1 |   |   |   |  |  |

| Status word B        |     |  |  |  |  |
|----------------------|-----|--|--|--|--|
| Function / value     | Bit |  |  |  |  |
| Gross / net: Net = 1 | 0   |  |  |  |  |
| Sign: Negative = 1   | 1   |  |  |  |  |
| Overload = 1         | 2   |  |  |  |  |
| Movement = 1         | 3   |  |  |  |  |
| lb/kg: kg = 1        | 4   |  |  |  |  |
| 1                    | 5   |  |  |  |  |
| Powerup = 1          | 6   |  |  |  |  |

| Status word C              |     |
|----------------------------|-----|
| Function / value           | Bit |
| 0                          | 0   |
| 0                          | 1   |
| 0                          | 2   |
| Print request = 1          | 3   |
| Extended = 1               | 4   |
| 1                          | 5   |
| Manual taring, only kg = 1 | 6   |

# 6 Event and error messages

| Error             | Cause                                                                             | Remedy                                                                                               |
|-------------------|-----------------------------------------------------------------------------------|----------------------------------------------------------------------------------------------------|
| Display Dark      | Back lighting set too dark                                                        | → Set back lighting (b.LIGHt)<br>brighter                                                            |
|                   | No mains voltage                                                                  | → Check mains                                                                                        |
|                   | Unit switched off                                                                 | → Switch on unit                                                                                     |
|                   | Mains cable not plugged in                                                        | → Plug in mains plug                                                                                 |
|                   | Brief fault                                                                       | → Switch device off and back on<br>again                                                             |
| Insufficient load | Load plate not on the scale                                                       | → Place load plate on the scale                                                                      |
| L J               | Weighing range not reached                                                        | → Set to zero                                                                                        |
| Overload          | Weighing range exceeded                                                           | → Unload scale                                                                                       |
| r                 |                                                                                   | → Reduce preload                                                                                     |
|                   | Result not yet stable                                                             | ➔ If necessary adjust vibration<br>adapter or weigh dynamically                                      |
| 00                | Function not permissible                                                          | → Unload scale and set to zero                                                                       |
| r - na - 7        | <ul> <li>Zeroing not possible with over-<br/>load or insufficient load</li> </ul> | → Unload scale                                                                                       |
| L_NQ_J            |                                                                                   |                                                                                                    |
| Err 4             | Average piece weight too low                                                      | → Select and place larger number of reference parts on the scale                                     |
| Err S             | No valid value from the reference scale                                           | → Check cable connection between<br>the units                                                        |
|                   |                                                                                   | → Check interface settings                                                                           |
| Err 6             | No calibration                                                                    | → Unplug the mains plug then plug<br>it back in; switch unit off and then<br>back on in battery mode |
|                   |                                                                                   | <ul> <li>→ Calibrate scale</li> <li>→ Contact your dealer or local representative</li> </ul>         |
| Err 7             | Average piece weight too low                                                      | → Counting is not possible on this scale with this average piece weight                              |

| Error                    | Cause                                                                                                 | Remedy                                                                                                    |
|--------------------------|----------------------------------------------------------------------------------------------------|----------------------------------------------------------------------------------------------------|
| Err 9                    | Unstable weight value when<br>referencing                                                             | <ul> <li>→ Ensure stable surroundings</li> <li>→ Ensure that the weighing pan is freely movable</li> <li>→ Adjust vibration adapter</li> </ul>                                          |
| Err 14                   | Impermissible target value or<br>impermissible tolerance                                              | → Repeat input with permissible values                                                                                                    |
| Err 15                   | <ul> <li>Setting the average piece weight<br/>impermissible during weight<br/>accumulating</li> </ul> | <ul> <li>→ End weight accumulating</li> <li>→ Reset average piece weight</li> </ul>                                                                                                    |
| Err 16                   | <ul> <li>Switching the weighing unit<br/>impermissible during weight<br/>accumulating</li> </ul>      | <ul> <li>→ End weight accumulating</li> <li>→ Switch weighing unit</li> </ul>                                                                                                    |
| Err 17                   | Printout not yet ended                                                                                | <ul> <li>→ End printout</li> <li>→ Repeat required action</li> </ul>                                                                                                    |
| Err 18                   | <ul> <li>Switching the weighing unit<br/>impermissible during dynamic<br/>weighing</li> </ul>         | <ul> <li>→ End dynamic weighing</li> <li>→ Switch weighing unit</li> </ul>                                                                                                    |
| Err 53                   | EAROM checksum error                                                                                  | <ul> <li>→ Unplug the mains plug then plug<br/>it back in; switch unit off and then<br/>back on in battery mode</li> <li>→ Contact your dealer or local rep-<br/>resentative</li> </ul> |
| Weight display unstable  | Restless installation location                                                                        | → Adjust vibration adapter                                                                                                    |
|                          | Draft                                                                                                 | → Avoid drafts                                                                                                    |
|                          | Restless weighing sample                                                                              | → Dynamic weighing                                                                                                    |
|                          | <ul> <li>Confact between weighing pan<br/>and/or weighing sample and<br/>surroundings</li> </ul>      | → Remedy confact                                                                                                    |
|                          | Mains fault                                                                                           | → Check mains                                                                                                    |
| Incorrect weight display | Incorrect zeroing                                                                                     | → Unload scale, set to zero and repeat weighing operation                                                                                                    |
|                          | Incorrect tare value                                                                                  | → Clear tare                                                                                                    |
|                          | <ul> <li>Contact between weighing pan<br/>and/or weighing sample and<br/>surroundings</li> </ul>      | → Remedy contact                                                                                                    |
|                          | Scale tilted                                                                                          | → Level scale                                                                                                    |

٦

#### 7 Technical data and accessories

#### 7.1 **Technical data**

#### 7.1.1 General data

| ITT          |                                                                                                    |  |  |  |
|--------------|----------------------------------------------------------------------------------------------------|--|--|--|
| Applications | Weighing                                                                                               |  |  |  |
|              | Dynamic weighing                                                                                       |  |  |  |
|              | Counting with fixed or variable reference quantity                                                     |  |  |  |
|              | Counting with reference and bulk scale                                                                 |  |  |  |
|              | Accumulating                                                                                           |  |  |  |
|              | Numerical definition of tare weights, average piece weights and reference quan-<br>tities              |  |  |  |
|              | 100 memory locations for tare weights, average piece weights, target weights     and target quantities |  |  |  |
|              | Checkweighing and weighing-in to target weight/target quantity                                         |  |  |  |
| Settings     | Resolution selectable                                                                                  |  |  |  |
|              | • Weighing unit selectable: g, kg, oz, lb, t                                                           |  |  |  |
|              | Taring function: manual, automatic, chain tare                                                         |  |  |  |
|              | Automatic zero point correction when the scale is switched on and during oper-<br>ation                |  |  |  |
|              | • Filter for adapting to the ambient conditions (vibration adapter)                                    |  |  |  |
|              | • Filter for adapting to the weighing type, e.g. dispensing (weighing process adapter)                 |  |  |  |
|              | Switch-off function, sleep mode for mains-operated devices, energy-saving mode for battery operation   |  |  |  |
|              | Display lighting                                                                                       |  |  |  |
|              | Add mode for determining the piece weight when counting                                                |  |  |  |
|              | Reference optimization                                                                                 |  |  |  |
|              | Programmable memories and identifications                                                              |  |  |  |
|              | Date and time                                                                                          |  |  |  |
|              | Signal tone                                                                                            |  |  |  |
|              | Graphic display of the weighing range                                                                  |  |  |  |
| Display      | LCD (liquid crystal display), digits 16 mm high, with back lighting                                    |  |  |  |

| ITT                                               |                                    |  |  |
|---------------------------------------------------|------------------------------------|--|--|
| Keypad  • Pressure point membrane keypad          |                                    |  |  |
|                                                   | Scratch-proof labeling             |  |  |
| Housing                                           | Diecast aluminum housing           |  |  |
|                                                   | Dimensions, see Page 57            |  |  |
| Protection Class (IEC 529,<br>DIN 40050, EN60529) | IP65 (not with Ethernet interface) |  |  |

#### 7.1.2 Dimensions

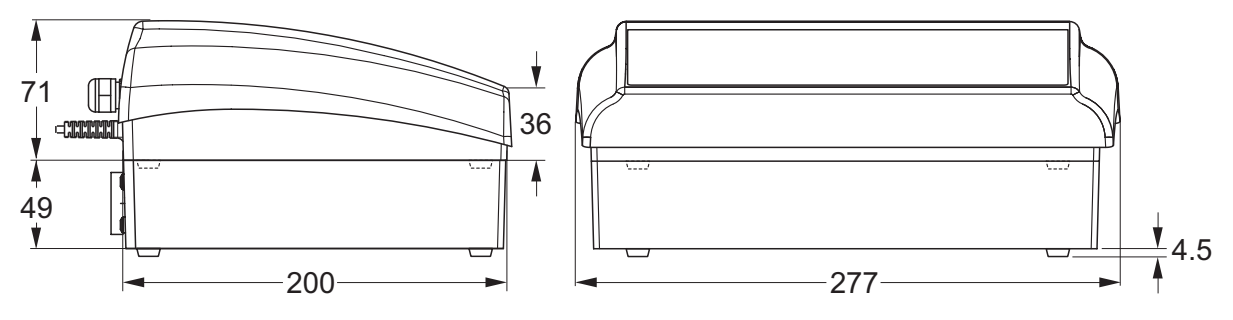

Dimensions in mm

# 7.1.3 Net weights

|     | without battery | with OptionPac<br>(incl. battery) |  |
|-----|-----------------|-----------------------------------|--|
| ITT | 2.4 kg          | 4.4 kg                            |  |

#### 7.1.4 Interface connections

The compact scale can be fitted with a maximum of 2 interfaces. The following combinations are possible:

| COM1  | COM2                             |  |
|-------|----------------------------------|--|
| RS232 | -                                |  |
| RS232 | RS232                            |  |
| RS232 | Ethernet                         |  |
| RS232 | Digital I/O                      |  |
| RS232 | Analog second scale<br>interface |  |

| Pin | RS232<br>(COM1/<br>COM2) | Digital I/O<br>(COM2) | Analog<br>Interface     |
|-----|--------------------------|-----------------------|-------------------------|
| 1   | -                        | GND                   | + Excitation (+8.2 VDC) |
| 2   | TxD1/2                   | OUTO                  | + Sense                 |
| 3   | RxD1/2                   | OUT1                  | Shield                  |
| 4   | _                        | OUT2                  | – Sense                 |
| 5   | GND                      | OUT3                  | - Excitation (GND)      |
| 6   | _                        | INO                   | -                       |
| 7   | -                        | IN1                   | + Signal                |
| 8   | -                        | IN2                   | — Signal                |
| 9   | VCC                      | IN3                   | -                       |

7.1.5 Assignment of the interface connections

# 8 Appendix

# 8.1 Table of Geo Values

For weighing instruments verified at the manufacturer's, the geo value indicates the country or geographical zone for which the instrument is verified. The geo value set in the instrument (e.g. "Geo 18") appears briefly after switch-on or is specified on a label.

Table GEO VALUES 3000e shows the geo values for European countries.

Table **GEO VALUES 6000e/7500e** shows the geo values for different gravitation zones.

| Geographical latitude | Geo value | Country       |
|-----------------------|-----------|---------------|
| 46°22' – 49°01'       | 18        | Austria       |
| 49°30' – 51°30'       | 21        | Belgium       |
| 41°41' – 44°13'       | 16        | Bulgaria      |
| 42°24' – 46°32'       | 18        | Croatia       |
| 48°34' – 51°03'       | 20        | Czechia       |
| 54°34' – 57°45'       | 23        | Denmark       |
| 57°30' – 59°40'       | 24        | Estonia       |
| 59°48' - 64°00'       | 25*       | Finland       |
| 64°00' – 70°05'       | 26        |               |
| 41°20' – 45°00'       | 17        | France        |
| 45°00' – 51°00'       | 19*       |               |
| 47°00' – 55°00'       | 20        | Germany       |
| 34°48' – 41°45'       | 15        | Greece        |
| 45°45' – 48°35'       | 19        | Hungary       |
| 63°17' – 67°09'       | 26        | Iceland       |
| 51°05' – 55°05'       | 22        | Ireland       |
| 35°47' – 47°05'       | 17        | Italy         |
| 55°30' – 58°04'       | 23        | Latvia        |
| 47°03' – 47°14'       | 18        | Liechtenstein |
| 53°54' – 56°24'       | 22        | Lithuiania    |
| 49°27' – 50°11'       | 20        | Luxemburg     |
| 50°46' – 53°32'       | 21        | Netherlands   |
| 57°57' – 64°00'       | 24*       | Norway        |
| 64°00' – 71°11'       | 26        |               |

#### 8.1.1 GEO VALUES 3000e, OIML Class III (European Countries)

| Geographical latitude | Geo value | Country        |
|-----------------------|-----------|----------------|
| 49°00' - 54°30'       | 21        | Poland         |
| 36°58' – 42°10'       | 15        | Portugal       |
| 43°37' – 48°15'       | 18        | Romania        |
| 47°44' – 49°46'       | 19        | Slovakia       |
| 45°26' – 46°35'       | 18        | Slovenia       |
| 36°00' – 43°47'       | 15        | Spain          |
| 55°20' - 62°00'       | 24*       | Sweden         |
| 62°00' – 69°04'       | 26        |                |
| 45°49' – 47°49'       | 18        | Switzerland    |
| 35°51' – 42°06'       | 16        | Turkey         |
| 49°00' - 55°00'       | 21*       | United Kingdom |
| 55°00' – 62°00'       | 23        |                |

\* factory setting

| Geograhical latitude | Geo value |
|----------------------|-----------|
| 00°00' - 12°44'      | 5         |
| 05°46' – 17°10'      | 6         |
| 12°44' – 20°45'      | 7         |
| 17°10' – 23°54'      | 8         |
| 20°45' - 26°45'      | 9         |
| 23°54' – 29°25'      | 10        |
| 26°45' – 31°56'      | 11        |
| 29°25' – 34°21'      | 12        |
| 31°56' – 36°41'      | 13        |
| 34°21' – 38°58'      | 14        |
| 36°41' – 41°12'      | 15        |
| 38°58' - 43°26'      | 16        |
| 41°12' – 45°38'      | 17        |
| 43°26' – 47°51'      | 18        |
| 45°38' - 50°06'      | 19        |
| 47°51' – 52°22'      | 20        |
| 50°06' - 54°41'      | 21        |
| 52°22' – 57°04'      | 22        |
| 54°41' – 59°32'      | 23        |
| 57°04' - 62°09'      | 24        |
| 59°32' – 64°55'      | 25        |
| 62°09' – 67°57'      | 26        |
| 64°55' – 71°21'      | 27        |
| 67°57' – 75°24'      | 28        |
| 71°21' – 80°56'      | 29        |
| 75°24' – 90°00'      | 30        |

# 8.1.2 GEO VALUES 6000e/7500e OIML Class III (Height £1000 m)

62

# 8.2 Sample protocols

**Dynamic weighing** 

#### Weighing with tare

| G | 0.1085 kg | Dyn WT | 43.52 |
|---|-----------|--------|-------|
| Т | 0.0145 kg | Т      | 3.78  |
| N | 0.0940 kg |        |       |

G = Gross weight

N = Net weight

T = Tare

Dyn WT = dynamically determined weight

#### Protocol of the scale settings (menu point List, see page 47)

#### Printout with header

kg kg

| KERN & Sohn GmbH<br>www.kern-sohn.com |           |  |  |  |  |  |
|---------------------------------------|-----------|--|--|--|--|--|
| G                                     | 0.1085 kg |  |  |  |  |  |
| T                                     | 0.0145 kg |  |  |  |  |  |
| Ν                                     | 0.0940 kg |  |  |  |  |  |

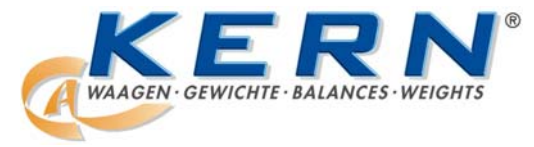

KERN & Sohn GmbH D-72322 Balingen-Frommern Postfach 4052 E-Mail: info@kern-sohn.de

Tel: 0049-[0]7433- 9933-0 Fax: 0049-[0]7433-9933-149 Internet: www.kern-sohn.de

# Konformitätserklärung

EC-Konformitätserklärung

EC-Déclaration de conformité

EC-Dichiarazione di conformità

- EC- Declaração de conformidade
- EC-Deklaracja zgodności

EC-Declaration of -Conformity EC-Declaración de Conformidad EC-Conformiteitverklaring EC- Prohlášení o shode EC-Заявление о соответствии

| D                              | Konformitäts-<br>erklärung | Wir erklären hiermit, dass das Produkt, auf das sich diese Erklärung bezieht,<br>mit den nachstehenden Normen übereinstimmt.                 |  |  |  |  |
|--------------------------------|----------------------------|----------------------------------------------------------------------------------------------------|--|--|--|--|
| GB                             | Declaration of conformity  | We hereby declare that the product to which this declaration refers conforms with the following standards.                                   |  |  |  |  |
| CZ                             | Prohlášení o<br>shode      | Tímto prohlašujeme, že výrobek, kterého se toto prohlášení týká, je v souladu s níže uvedenými normami.                                      |  |  |  |  |
| E Declaración de conformidad   |                            | Manifestamos en la presente que el producto al que se refiere esta declaración está de acuerdo con las normas siguientes.                    |  |  |  |  |
| F Déclaration de conformité    |                            | Nous déclarons avec cela responsabilité que le produit, auquel se rapporte la présente déclaration, est conforme aux normes citées ci-après. |  |  |  |  |
| Dichiarazione di conformitá    |                            | Dichiariamo con ciò che il prodotto al quale la presente dichiarazione si riferisce è conforme alle norme di seguito citate.                 |  |  |  |  |
| NL Conformiteit-<br>verklaring |                            | Wij verklaren hiermede dat het product, waarop deze verklaring betrekk heeft, met de hierna vermelde normen overeenstemt.                    |  |  |  |  |
| P Declaração de conformidade   |                            | Declaramos por meio da presente que o produto no qual se refere esta declaração, corresponde às normas seguintes.                            |  |  |  |  |
| PL                             | Deklaracja<br>zgodności    | Niniejszym oświadczamy, że produkt, którego niniejsze oświadczenie dotyczy, jest zgodny z poniższymi normami.                                |  |  |  |  |
| RUS                            | Заявление о соответствии   | Мы заявляем, что продукт, к которому относится данная декларация, соответствует перечисленным ниже нормам.                                   |  |  |  |  |

# Scale Series:BTBP/BTSP/BTTP/ITB/ITS/ITTPlattform line:TPTerminals:KMB-TM, KMS-TM, KMT-TM

| Mark applied      | EU Directive                                                                | Standards                                                                              | Approval/<br>Test-certificate N° |
|-------------------|-----------------------------------------------------------------------------|----------------------------------------------------------------------------------------|----------------------------------|
| CE                | 73/23/EEC<br>93/68/EEC<br>Low Voltage                                       | EN61010-1                                                                              |                                  |
| CE                | 89/336/EEC<br>93/68/EEC<br>92/31/EEC<br>EMC                                 | EN61326-1<br>EN61000-3-2<br>EN61000-6-1 0,5µV/e ( 3V/m)<br>EN61000-6-2 1,3µV/e (10V/m) |                                  |
| CE year<br>0103 M | 90/384/EEC<br>93/68/EEC<br>Non automatic weighing<br>Instruments 1), 2), 3) | EN45501 1), 2), 3)                                                                     | T6189 1), 2)<br>TC7089 1), 2)    |

# Scale Series: BTEP

| Mark applied    | EU Directive                                                        | Standards                                    | Approval/ Test-<br>certificate N° |  |
|-----------------|---------------------------------------------------------------------|----------------------------------------------|-----------------------------------|--|
| CE              | 73/23/EEC<br>93/68/EEC<br>Low Voltage                               | EN60950-1                                    |                                   |  |
| CE              | 89/336/EEC<br>93/68/EEC<br>92/31/EEC<br>EMC                         | EN61326-1 KI.B<br>EN61000-3-2<br>EN61000-3-3 |                                   |  |
| CE year<br>0103 | 90/384/EEC<br>93/68/EEC<br>Non automatic weighing<br>instruments 1) | EN45501 1)                                   | T7092 1)<br>TC7091 1)             |  |

| 1) | gilt nur für geeichte Waagen                          | applies only to certified balances                 |
|----|-------------------------------------------------------|----------------------------------------------------|
| ,  | valable uniquement pour les balances vérifiées        | sólo aplicable a balanzas verficadas               |
|    | la dichiarazione vale solo per le bilance omologate   | Geldt uitsluitend voor geijkte weegschalen         |
|    | vale só para balanças com aferição                    | platí jen pro cejchované váhy                      |
|    | dotyczy tylko wag legalizowanych                      | действует только для поверенных весов              |
| 2) | nur gültig für KMB-TM/KMS-TM/KMT-TM Terminals in      | valid only for KMB-TM/KMS-TM/KMT-TM terminals      |
| ,  | Verbindung mit zugelassenen Lastzellen                | in connection with approved load cells             |
|    | valable uniquement pour les terminaux KMB-TM/KMS-     | sólo válido para terminales KMB-TM/KMS-TM/KMT-     |
|    | TM/KMT-TM en liaison avec des cellules de charge      | TM en combinación con células de carga aprobadas   |
|    | homologuées                                           |                                                    |
|    | valido solo per terminali KMB-TM/KMS-TM/KMT-TM in     | uitsluitend geldig voor KMB-TM/KMS-TM/KMT-TM       |
|    | collegamento con celle di carico approvate            | terminals in verbinding met toegestane drukdozen   |
|    | só válido para os terminais KMB-TM/KMS-TM/KMT-TM      | platí pouze pro terminály KMB-TM/KMS-TM/KMT-       |
|    | em união com as células de carga admissíveis          | TM ve spojitosti s přípustnými zátěžovými buňkami. |
|    | ważny tylko dla terminali KMB-TM/KMS-TM/KMT-TM w      | действительно только для терминалов КМВ-           |
|    | połączeniu z dopuszczalnymi ogniwami obciążnikowymi   | TM/KMS-TM/KMT-TM, связанных с допущенными          |
|    |                                                       | грузовыми ячейками                                 |
| 3) | nur gültig für TP Wägebrücken in Verbindung mit einem | valid only for TP weighing platforms in connection |
|    | zugelassenen Waagenterminal                           | with an approved weighing indicator                |
|    | valable uniquement pour les plates-formes TP en       | sólo válido para plataformas de pesaje TP en       |
|    | liaison avec un terminal de pesée homologué           | combinatión con un terminal de balanza aprobado    |
|    | valido solo per basamenti TP in collegamento con un   |                                                    |
|    | terminale di pesata approvato                         |                                                    |

| English                                                                                                    | Important notice for verified weighing instruments                                                                                                    |  |  |  |  |  |  |
|----------------------------------------------------------------------------------------------------|----------------------------------------------------------------------------------------------------|--|--|--|--|--|--|
| Μ                                                                                                    | Weighing instruments verified at the place of manufacture bear the preceding mark on the packing label and a green M-sticker on the descriptive plate. They may be set to work immediately.                                                                                                    |  |  |  |  |  |  |
| M                                                                                                    | Weighing instruments which are verified in two steps has no green "M" on the descriptive plate, bear the aforementioned identification on the packing label. The second step of the verification must be carried out by the W&M authorities                                                                                               |  |  |  |  |  |  |
| The first step of the verification has been carried out in the manufacturing company. It comprises all tests according EN45501-8.2.2. In regards to scales with analogue connection to the weighing-platform, a weighing test according the EN45501-3.5.3.3 must be carried out additionally. This test is not necessary if the terminal bears the serial-number of the weighing-platform. |                                                                                                    |  |  |  |  |  |  |
| Deutsch                                                                                                    | Wichtiger Vermerk für geeichte Waagen in EU-Ländern                                                                                                    |  |  |  |  |  |  |
| Μ                                                                                                    | Werksgeeichte Waagen tragen vorstehendes Kennzeichen auf dem Packetikett und eine grünen M-<br>Kleber. auf dem Eichschild. Sie dürfen sofort in Betrieb genommen werden.                                                                                                    |  |  |  |  |  |  |
| M                                                                                                    | Waagen die in zwei Schritten geeicht werden und kein grünes "M" auf dem Eichschild haben,<br>tragen vorstehendes Kennzeichen auf dem Packetikett.<br>Der zweite Schritt der Eichung ist durch den Eichbeamten durchzuführen.                                                                                                    |  |  |  |  |  |  |
| Der erste Schrit<br>8.2.2. Bei Waag<br>geprüft werden.                                                                                                    | t der Eichung wurde im Herstellerwerk durchgeführt. Er umfaßt alle Prüfungen gemäß EN45501-<br>jen mit analogen Wägebrückenanschluss muß zusätzlich die Richtigkeit gemäß EN45501-3.5.3.3                                                                                                    |  |  |  |  |  |  |
|                                                                                                    | Remarque Importante pour les Instruments de pesage vérifiées dans les pays membre de                                                                                                    |  |  |  |  |  |  |
| Français                                                                                                    | l'Union Européenne                                                                                                    |  |  |  |  |  |  |
| Μ                                                                                                    | Les instruments de pesage vérifiés en usine sont identifiés par un M sur leur emballage et par un sticker M vert sur la plaque d'identification.<br>Ils peuvent être utilisés après leur installation.                                                                                                    |  |  |  |  |  |  |
| M                                                                                                    | Les instruments de pesage vérifiés en deux étapes portent l'identification M barré sur leur<br>emballage. La seconde étape de la vérification doit être effectuée par l'assistant technique de<br>l'administration des poids et mesures.                                                                                                  |  |  |  |  |  |  |
| La première éta<br>EN45501-8.2.2.<br>essai de pesage<br>terminal porte le                                                                                                    | pe de la vérification a été effectuée en usine. Cela comprend tous les essais suivant la norme<br>Pour les instruments de pesage avec une connexion analogique à la plate-forme de pesage, un<br>e suivant la norme EN45501-3.5.3.3 droit être effectué en plus. Cela n'est pas nécessaire si le<br>e numéro de la plate-forme de pesage. |  |  |  |  |  |  |
| Español                                                                                                    | Nota importante para balanzas verificadas en paises de la UE                                                                                                    |  |  |  |  |  |  |
| Μ                                                                                                    | Las balanzas verificadas en origen llevan esta indicación en la etiqueta del embalaje y con la etiqueta M sobre fondo verde en la placa de caracteristicas pueden ser utilizadas inmediatamente.                                                                                                    |  |  |  |  |  |  |
| M                                                                                                    | Balanzas cuya verificación se realiza en dos fases llevan esta indicación en la etiqueta del<br>embalaje. La segunda fase de la verificación debe ser realizada por el asistente técnico de la<br>oficina de contraste.                                                                                                    |  |  |  |  |  |  |
| La primera fase<br>8.2.2. Para las l<br>EN45501-3.5.3.                                                                                                    | de la verificatión ha sido realizada en origen. Incluye todos los ensayos según la norma EN45501-<br>básculas con plataforma de pesaje con salida analogica debe realizarse además el ensayo según<br>3.                                                                                                    |  |  |  |  |  |  |
| Este ensayo no                                                                                                    | es necesario si el terminal lleva el numero de la plataforma de pesaje.                                                                                                    |  |  |  |  |  |  |
| Italiano                                                                                                    | Le bilance verificate in fabbrica portano questo contrassegno sull'etichetta dell'imballo e con il                                                                                                    |  |  |  |  |  |  |
| Μ                                                                                                    | sigillo M su sfondo verde sulla targhetta metrologica possono essere messe in uso<br>immediatamente.                                                                                                    |  |  |  |  |  |  |
| M                                                                                                    | Le bilance che vengono verificate in due fasi, portano questo contrassegno sull'etichetta dell'imballo. La seconda fase della verifica deve essere eseguita dal servizio assistenza tecnica dell'ufficio di pesi e misure.                                                                                                    |  |  |  |  |  |  |
| La prima fase della verifica è stata eseguita dal produttore e comprende tutte le prove previste dalla norma di riferimento EN45501-8.22. Riguardo le bilance con connessione analogica a piattaforma di pesata, una ulteriore prova deve essere eseguita in accordo alla norma EN45501-3.5.3.3. Questa prova non è necessaria se il terminale porta il numero di serie della piattaforma. |                                                                                                    |  |  |  |  |  |  |

| Netherlands                                                     | Belangrijke aanmerking voor geijkte weegschalen in EG-landen                                                                                                    |  |  |  |  |  |
|-----------------------------------------------------------------|----------------------------------------------------------------------------------------------------|--|--|--|--|--|
| Μ                                                               | In de fabriek geijkte weegschalen dragen dit kenteken op het emballage-etiket en een groene M-<br>sticker op het ijklabel. Deze kunnen meteen in gebruik genomen worden.                                                                                                    |  |  |  |  |  |
| M                                                               | Bij weegschalen die in twee stappen geijkt moeten worden en geen groene "M" op het ijklabel hebben, staat dit kenteken op het emballage-etiket.                                                                                                    |  |  |  |  |  |
|                                                                 | De tweede stap van de ijking moet door het ijkwezen uitgevoerd worden.                                                                                                    |  |  |  |  |  |
| De eerste stap<br>Bij weegschale<br>EN45501-3.5.3               | van de ijking werd in de fabriek uitgevoerd. Deze stap omvat alle tests overeenkomstig EN45501-8.2.2.<br>n met een analoge weegbruggenaansluiting moet aanvullend de nauwkeurigheid overeenkomstig<br>.3 getest worden.                                                                         |  |  |  |  |  |
| Deze controle is                                                | Nete importante para as belances eferidas em países Ell                                                                                                    |  |  |  |  |  |
| Portugues                                                       | Nota importante para as baianças aferidas em países EU                                                                                                    |  |  |  |  |  |
| Μ                                                               | As balanças aferidas pela fabrica levam o cartaz identificador sobre a etiqueta de pacote e um<br>adhesivo M verde sobre a placa de aferição.<br>Têm que colocar-se em funcionamento sem demora.                                                                                                |  |  |  |  |  |
| M                                                               | As balanças que foram aferidas em dois passos e que não tenham um "M" verde sobre a placa de<br>aferição, têm o rótulo antecedente na etiqueta de pacote.                                                                                                    |  |  |  |  |  |
| A primeira fase<br>Nas balanças c<br>EN45501-3.5.3              | da aferição foi feita na fábrica do produtor. Abarca todas as homologações segundo EN45501-8.2.2.<br>om uma conexão analógica da ponte de pesagem, há que controlar também a exactidão segundo<br>.3. Esta inspecção não é necessária se o terminal leva o número de série da ponte de pesagem. |  |  |  |  |  |
| Česky                                                           | Důležitý pokyn pro cejchované váhy v zemích EU                                                                                                    |  |  |  |  |  |
| Μ                                                               | Váhy ocejchované ve výrobním závodě jsou opatřeny výše uvedenou značkou na etiketě balení a<br>zelenou nálepkou M na cejchovacím štítku. Takže se mohou okamžitě uvést do provozu.                                                                                                    |  |  |  |  |  |
| M                                                               | Váhy se cejchují ve dvou etapách, a jestliže nemají zelené M na cejchovacím štítku, mají na etiketě<br>balení výše uvedenou značku.<br>Druhou etapu ceichování provádí ceichovní úřad.                                                                                                    |  |  |  |  |  |
| První fáze cejch<br>vah s analogov<br>kontrola není po          | nování byla provedena ve výrobním závodě. Zahrnuje všechny testy podle EN45501-8.2.2. V případě<br>ým připojením vážního můstku se musí navíc zkontrolovat správnost podle EN45501-3.5.3.3. Tato<br>otřebná, jestliže je na terminálu výrobní číslo vážního můstku.                             |  |  |  |  |  |
| Polski                                                          | Adnotacje dotyczące legalizowanych wag w państwach UE                                                                                                    |  |  |  |  |  |
| Μ                                                               | Legalizowane u producenta wagi mają wystające oznaczenie na opakowaniu i zieloną nalepkę M na<br>znaku legalizacji. Takie wagi można natychmiast eksploatować.                                                                                                    |  |  |  |  |  |
| M                                                               | Wagi, które są legalizowane w dwóch etapach i nie mają zielonego "M" na znaku legalizacji, mają wystające oznaczenie na etykiecie opakowania.<br>Drugi etap legalizowania musi przeprowadzić pracownik urzedu miar i wag                                                                        |  |  |  |  |  |
| Pierwszy etap l<br>EN45501-8.2.2                                | egalizowania przeprowadzono w zakładzie producenta. Obejmuje wszystkie kontrole według<br>W przypadku wag z analogowym złączem pomostu wagi należy dodatkowo skontrolować poprawność                                                                                                    |  |  |  |  |  |
| zgodnie z EN4                                                   | 5501-3.5.3.3. Taka kontrola nie jest konieczna, gdy terminal posiada numer seryjny pomostu wagi.                                                                                                    |  |  |  |  |  |
| Русски                                                          | Примечание для поверенных весов в странах ЕЭС                                                                                                    |  |  |  |  |  |
| Μ                                                               | товеренные на заводе весы помечаются вышеуказанным символом на упаковочной этикетке и<br>зеленой наклейкой "М" на табличке поверки.<br>Они могут немедленно приниматься в эксплуатацию.                                                                                                    |  |  |  |  |  |
| M                                                               | Весы, которые поверяются в два этапа и не имеют зеленой наклейки "М" на табличке поверки, помечаются вышеуказанным символом на упаковочной этикетке. Второй этап поверки должен произволиться поверсиным веломством                                                                             |  |  |  |  |  |
| Первый шаг п<br>8.2.2. У весов<br>правильность<br>грузоприемног | оверки был выполнен на заводе-изготовителе. Он включает все проверки согласно EN45501-<br>с аналоговым подключением грузоприемного устройства необходимо дополнительно проверить<br>согласно EN45501-3.5.3.3. Эта проверка не нужна, если терминал имеет серийный номер<br>о устройства.        |  |  |  |  |  |
| · Z _ ·                                                         |                                                                                                    |  |  |  |  |  |

Date: 27.02.2007

Signature:

Gottl. KERN & Sohn GmbH Management

hupan

Gottl. KERN & Sohn GmbH, Ziegelei 1, D-72336 Balingen, Tel. +49-[0]7433/9933-0,Fax +49-[0]7433/9933-149

#### Notice

Certified balances and balances used for legal applications have the EU type approval. The year of the initial verification is shown next to the CE mark. Such balances are verified in the factory and carry the "M" mark on the actual balance and the packaging. The year of initial verification is shown next to the CE mark. The GEO value of verified balances explains for which location of use the balance has been verified. This GEO value is shown on the balance itself and on the packing. Further details see GEO value table.

#### Hinweise

Für geeichte/eichpflichtige Waagen liegt eine EU Bauartzulassung vor. Das Jahr der ersten Eichung ist neben dem CE Zeichen aufgeführt. Solche Waagen sind ab Werk geeicht und tragen die Kennzeichnung "M" auf dem Gerät selbst und auf der Verpackung. Der GEO-Wert gibt bei vom Hersteller geeichten Waagen an, für welchen Aufstellungsort die Waage geeicht ist. Dieser GEO-Wert befindet sich auf der Waage sowie der Verpackung. Genaueres ist der GEO-Wert-Tabelle zu entnehmen.

#### Remarques

Les balances vérifiées/admissibles à la vérification font l'objet d'une approbation de modèle UE. L'année de la vérification primitive est indiqués à côté de la marque CE. Ces balances sont vérifiées d'origine et portent la marque "M" sur l'appareil lui-même et sur l'emballage. Le valeur GEO indique le lieu d'utilisation pour lequel la balance été vérifiée. Ce valeur GEO se trouve sur la balance ainsi que sur l'emballage. Veuillez trouver plus de détails dans le tableau GEO.

#### Notas

Las balanzas verificadas/verificables cuentan con una aprobación de modelo UE. El año de la primera verificación está indicado al lado del distintivo CE. Estas balanzas son verificadas en fábrica y llevan la designación "M" sobre el propio aparato y sobre el embalaje. El valor GEO indica el lugar de ubicación por lo cual la balanza está verificado. El valor se encuentra sobre la balanza así como sobre el embalaje. Por favor tomen demás detalles de la tabla GEO.

#### Avvertenza

Per le bilance approvate esiste un'approvazione CE del tipo. L'anno della prima verifica è indicato a fianco della marcatura CE. I tipi marcati con un contrassegno "M" su sfondo verde possono essere impiegati da subito. Il coefficiente GEO di bilance omologate indica per quale luogo la bilancia è stata omologata. Questo coefficiente GEO si trova sulla bilancia e sull'imballo. Ulteriori informazioni vedi tabella coefficiente GEO

#### Opmerkingen

Voor geijkte weegschalen/weegschalen, die verplicht geijkt moeten worden, ligt er een EGmodelgoedkeuring ter inzage. Het jaar van de eerste ijking werd naast het EG-conformiteitsteken vermeld. Dergelijke weegschalen werden in de fabriek geijkt en dragen het identificatielabel "M" op het apparaat zelf en op de verpakking. De GEO-waarde geeft bij door de fabrikant geijkte weegschalen aan, voor welke plaats van opstelling de weegschaal geijkt is. Deze GEO-waarde bevindt zich op de weegschaal en ook op de verpakking. Meer details kan er uit de tabel met de GEO-waarde afgeleid worden.

#### Instruções

Para as balanças aferidas / obrigadas à aferição existe uma homologação de tipo construtivo da EU. O ano da primeira aferição fica ao lado do simbolo CE. Tais balanças foram aferidas na fábrica e levam o rótulo "M" no mesmo aparelho e na embalagem. O valor GEO indica nas balanças aferidas pelo produtor para qual lugar de colocação a balança foi aferida. Este valor GEO encontra-se na balança assim como na embalagem. Mais pormenores podem ver-se na tablela dos valores GEO.

#### Poznámky

Pro ocejchované a cejchování podléhající váhy existuje povolení EU podle typu konstrukce. Rok prvního cejchování se uvádí vedle značky CE. Takové váhy se cejchují ve výrobním závodě, a jsou označeny znakem "M" na vlastním přístroji, i na obalu. Hodnota GEO udává u výrobcem cejchovaných vah, pro jaké místo instalace je váha ocejchována. Tato hodnota GEO se nachází na váze, jakož i na obalu. Přesnější je odečíst hodnotu GEO z tabulky.

#### Wskazówki

Dla wag legalizowanych/podlegających obowiązkowi legalizowania istnieje dokument dopuszczenia rodzaju konstrukcji UE. Rok pierwszej legalizacji jest podany obok znaku CE. Takie wagi są legalizowane w zakładzie producenta i mają oznaczenie "M" na sobie i na opakowaniu. W przypadku wag legalizowanych u producenta wartość geograficzna podaje, dla jakich miejsc ustawienia waga została legalizowana. Ta wartość geograficzna znajduje się zarówno na wadze jak i na opakowaniu. Dokładne informacje znajdują się w tabeli wartości geograficznych.

#### Указания

Калиброванные/подлежащие поверке весы получают допуск на конструкцию ЕС. Год первой поверки приведен рядом с символом СЕ. Такие весы поверены на заводе и имеют маркировку "М" на самом устройстве и на упаковке. Значение GEO на откалиброванных изготовителем весах указывает, для какого места установки произведена калибровка весов. Это значение GEO находится на весах и на упаковке. Более подробная информация содержится в таблице значений GEO

| geographische      |                 | Höhe über Meer in Metern / altitude |            |          |           |           |           |         |         |
|--------------------|-----------------|-------------------------------------|------------|----------|-----------|-----------|-----------|---------|---------|
| Breite /geo-       |                 |                                     |            |          |           |           |           |         |         |
| graphical latitude |                 |                                     | 0-650      | 650-1300 | 1300-1950 | 1950-2600 | 2600-3250 |         |         |
| 0°                 | 0'              | -                                   | <b>9°</b>  | 52'      | 4/5       | 3/4       | 2/3       | 1/2     | 0/1     |
| <b>9°</b>          | 52'             | -                                   | 15°        | 6'       | 5/6       | 4/5       | 3/4       | 2/3     | 1/2     |
| 15°                | 6'              | -                                   | 19°        | 2'       | 6/7       | 5/6       | 4/5       | 3/4     | 2/3     |
| 19°                | 2'              | -                                   | 22°        | 22'      | 7/8       | 6/7       | 5/6       | 4/5     | 3/4     |
| 22°                | 22'             |                                     | 25°        | 21'      | 8/9       | 7/8       | 6/7       | 5/6     | 4/5     |
| 25°                | 21'             | -                                   | 28°        | 6'       | 9/10      | 8/9       | 7/8       | 6/7     | 5/6     |
| 28°                | 6'              | -                                   | 30°        | 41'      | 10 / 11   | 9/10      | 8/9       | 7/8     | 6/7     |
| 30°                | 41'             |                                     | 33°        | 9'       | 11 / 12   | 10 / 11   | 9 / 10    | 8/9     | 7/8     |
| 33°                | 9'              | 1                                   | 35°        | 31'      | 12 / 13   | 11 / 12   | 10 / 11   | 9 / 10  | 8/9     |
| 35°                | 31'             |                                     | 37°        | 50ʻ      | 13 / 14   | 12 / 13   | 11 / 12   | 10 / 11 | 9 / 10  |
| 37°                | <b>50'</b>      | 1                                   | <b>40°</b> | 5'       | 14 / 15   | 13 / 14   | 12 / 13   | 11 / 12 | 10 / 11 |
| <b>40°</b>         | 5'              |                                     | <b>42°</b> | 19'      | 15 / 16   | 14 / 15   | 13 / 14   | 12 / 13 | 11 / 12 |
| <b>42°</b>         | 19'             | -                                   | <b>44°</b> | 32'      | 16 / 17   | 15 / 16   | 14 / 15   | 13 / 14 | 12 / 13 |
| <b>44°</b>         | 32'             | -                                   | <b>46°</b> | 45'      | 17 / 18   | 16 / 17   | 15 / 16   | 14 / 15 | 13 / 14 |
| <b>46°</b>         | 45'             | -                                   | <b>48°</b> | 58'      | 18 / 19   | 17 / 18   | 16 / 17   | 15 / 16 | 14 / 15 |
| <b>48°</b>         | 58'             | -                                   | 51°        | 13'      | 19 / 20   | 18 / 19   | 17 / 18   | 16 / 17 | 15 / 16 |
| 51°                | 13'             | -                                   | 53°        | 31'      | 20 / 21   | 19 / 20   | 18 / 19   | 17 / 18 | 16 / 17 |
| 53°                | 31'             | -                                   | 55°        | 52'      | 21/22     | 20 / 21   | 19 / 20   | 18 / 19 | 17 / 18 |
| 55°                | 52'             | -                                   | 58°        | 17'      | 22 / 23   | 21 / 22   | 20 / 21   | 19 / 20 | 18 / 19 |
| 58°                | 17'             | -                                   | 60°        | 49'      | 23 / 24   | 22 / 23   | 21 / 22   | 20 / 21 | 19 / 20 |
| 60°                | 49'             | -                                   | 63°        | 30'      | 24 / 25   | 23 / 24   | 22 / 23   | 21 / 22 | 20 / 21 |
| 63°                | 30'             | -                                   | 66°        | 24'      | 25 / 26   | 24 / 25   | 23 / 24   | 22 / 23 | 21 / 22 |
| 66°                | 24'             | -                                   | <b>69°</b> | 35'      | 26 / 27   | 25 / 26   | 24 / 25   | 23 / 24 | 22 / 23 |
| <b>69°</b>         | 35'             | -                                   | 73°        | 16'      | 27 / 28   | 26 / 27   | 25 / 26   | 24 / 25 | 23 / 24 |
| 73°                | 16'             | -                                   | 77°        | 52'      | 28 / 29   | 27 / 28   | 26 / 27   | 25 / 26 | 24 / 25 |
| 77°                | 52 <sup>•</sup> | -                                   | 85°        | 45'      | 29/30     | 28 / 29   | 27 / 28   | 26 / 27 | 25 / 26 |

#### **GEO-WERT-Tabelle / GEO-value table**